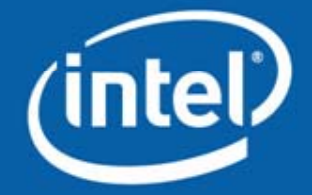

## MPI Tuning with Intel® Trace Analyzer and Intel® Trace Collector

Intel Software College

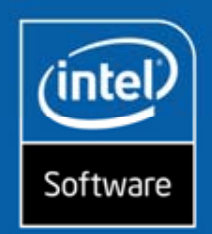

### Agenda

Introduction Basic Usage Focusing on the relevant Detecting problems

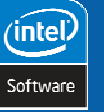

2

MPI Tuning with Intel® Trace Analyzer & Intel® Trace Collector

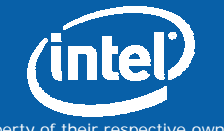

Copyright © 2006, Intel Corporation. All rights reserved.

### Introduction – What is Tracing?

- Record program execution
  - Program events such as function enter/exit, communication
- 1:1 protocol of the actual program execution
  - Sampling gathers statistical information
- Accurate data
- Easily get loads of data

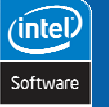

3

MPI Tuning with Intel® Trace Analyzer & Intel® Trace Collector

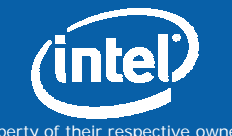

Copyright © 2006, Intel Corporation. All rights reserved.

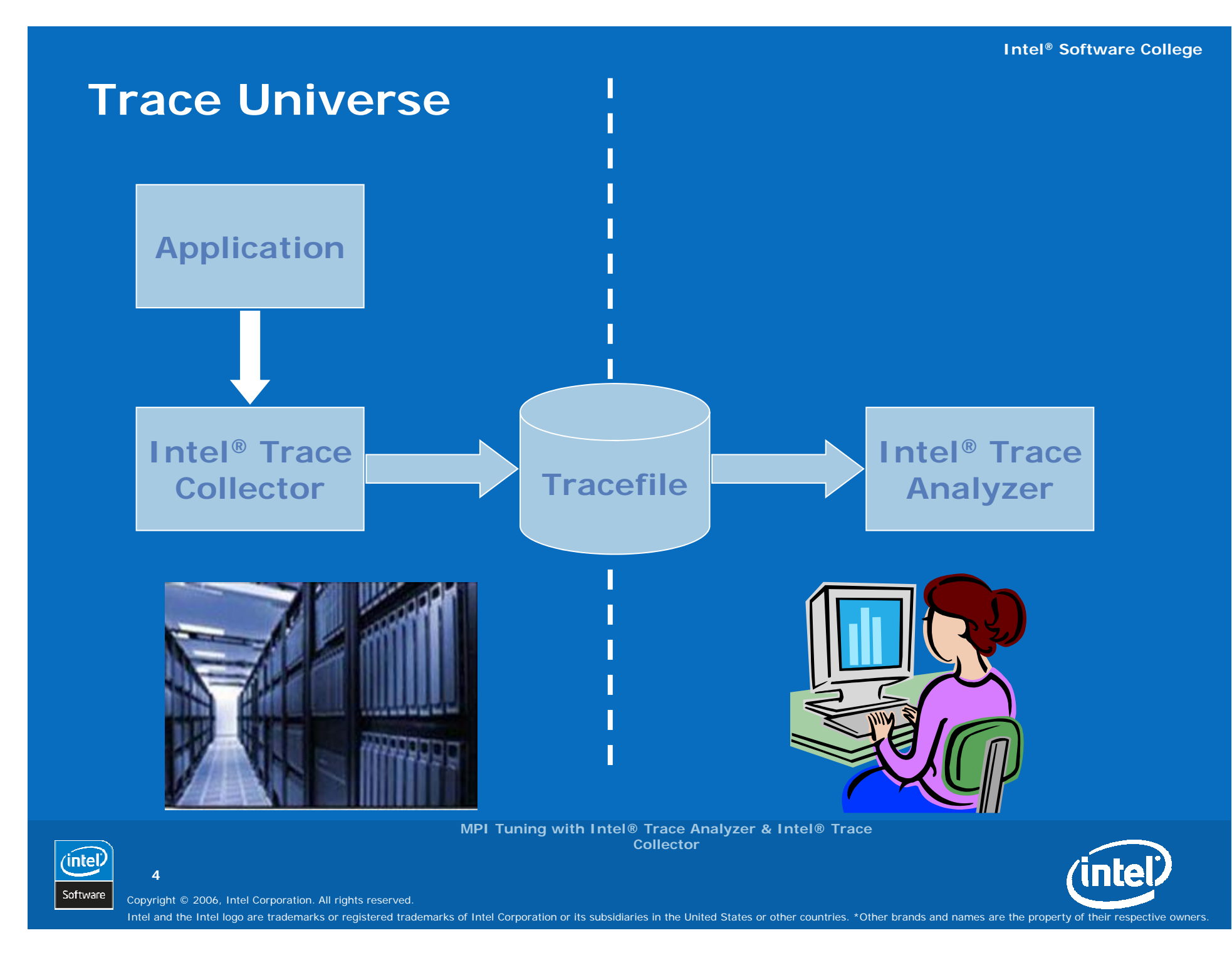

### **Components and Interaction**

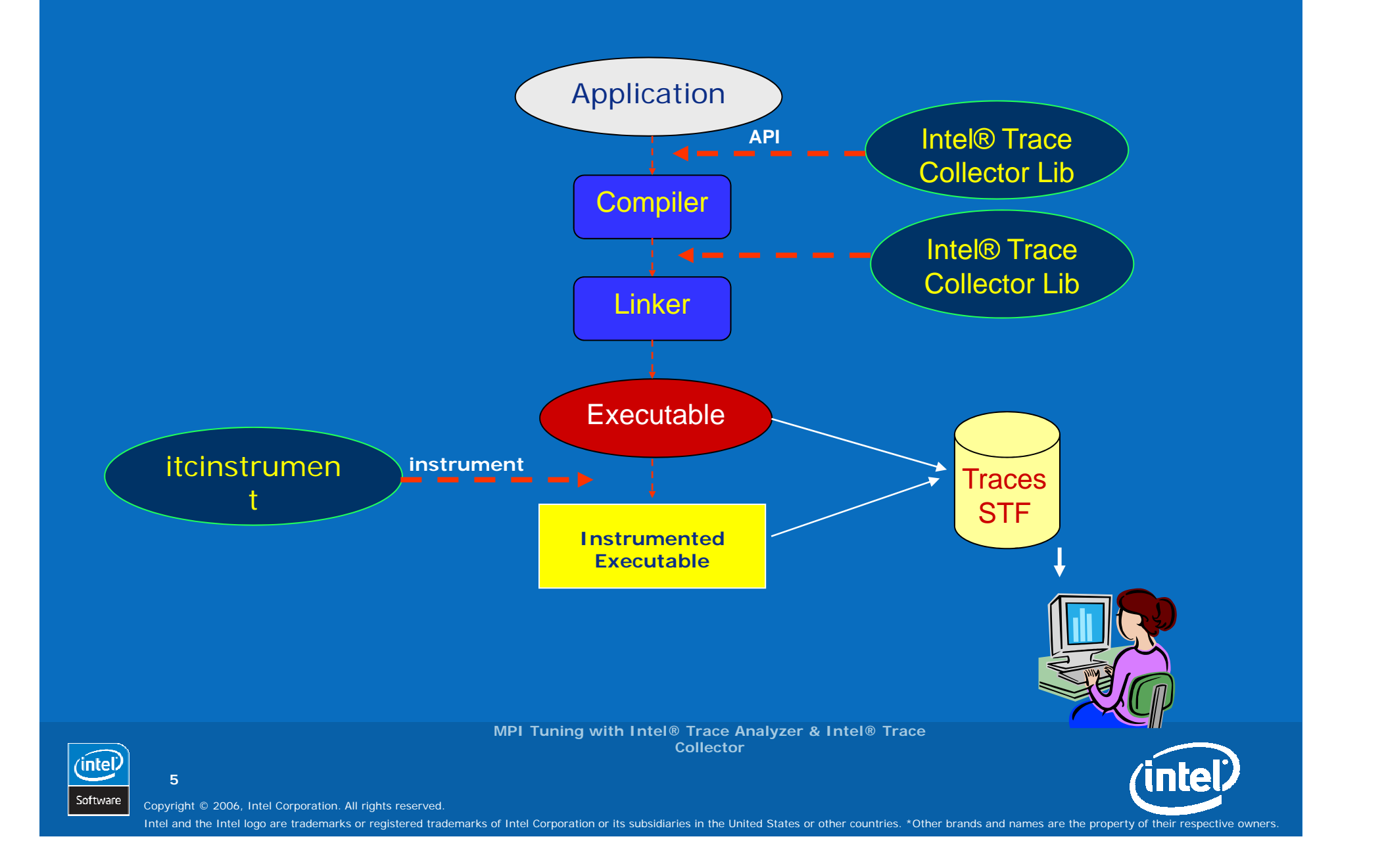

### **Supported Programming Models**

MPI: Message Passing

Languages: C/C++, Java\*, Fortran

Multithreading: explicit threads - implicit threads (OpenMP)

Hybrid Models: MPI + OpenMP

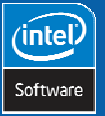

MPI Tuning with Intel® Trace Analyzer & Intel® Trace Collector

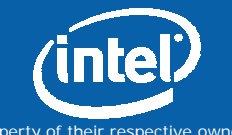

Copyright © 2006, Intel Corporation. All rights reserved.

### **Supported Environments**

Intel® Xeon® Processor Intel 64 Bit Xeon Processor Intel Itanium® Processor Intel MPI, MPICH, LAM-MPI Linux (RHEL, RHAS, SLES) SGI\* Altix\* Microsoft\* Windows\* (Analyzer Only)

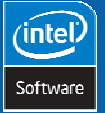

7

MPI Tuning with Intel® Trace Analyzer & Intel® Trace Collector

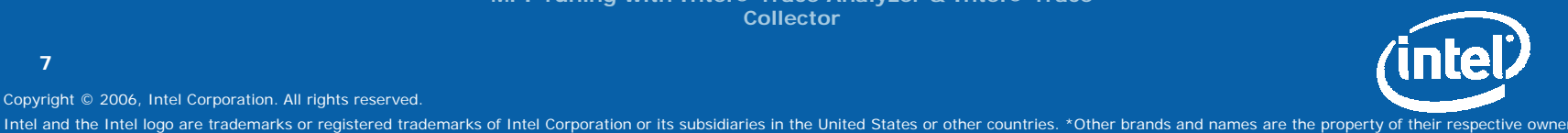

Copyright © 2006, Intel Corporation. All rights reserved.

### Introduction – Intel® Trace Collector

Key features

Usage

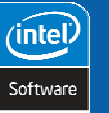

8

MPI Tuning with Intel® Trace Analyzer & Intel® Trace Collector

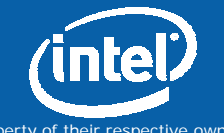

Copyright © 2006, Intel Corporation. All rights reserved.

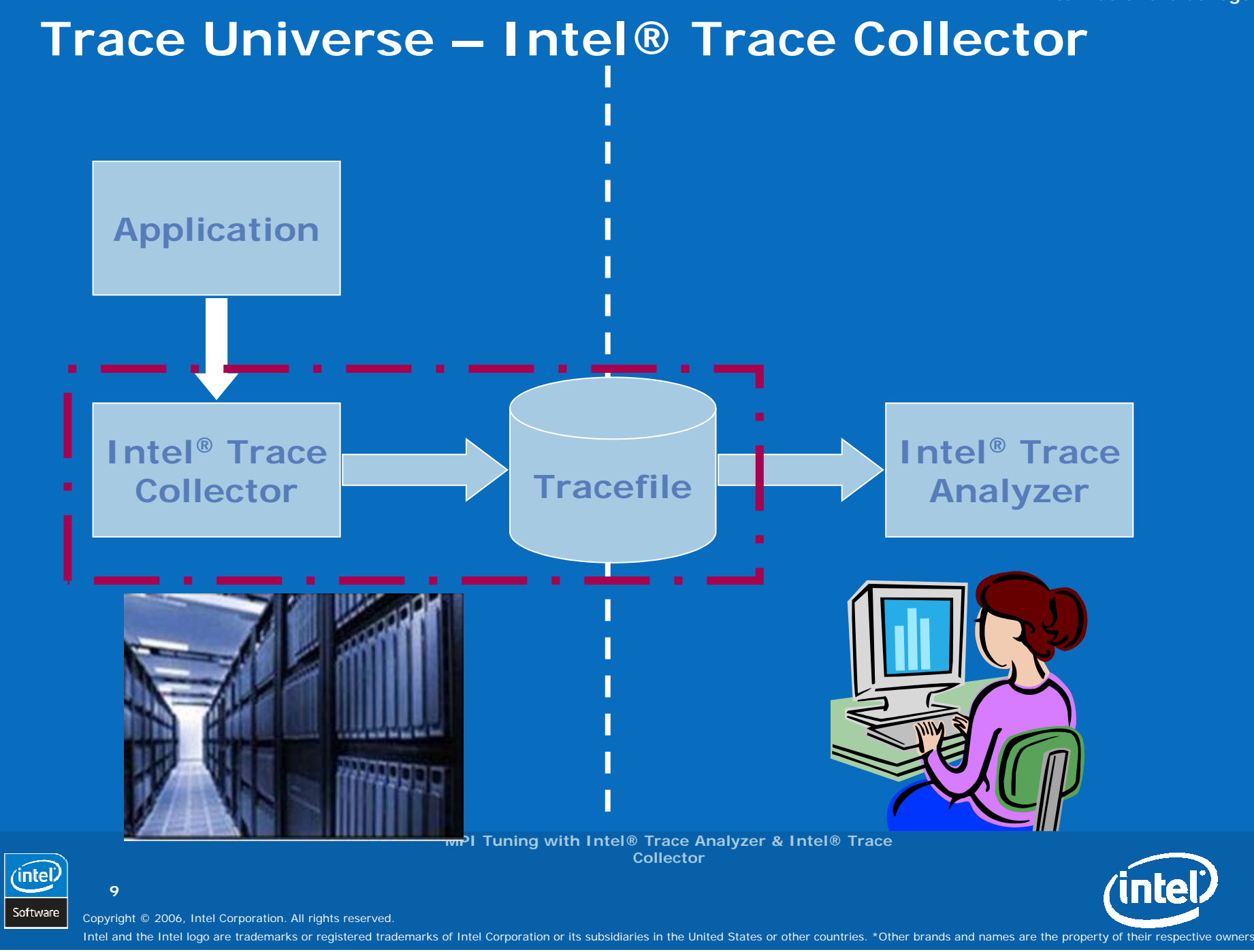

#### Intel® Trace Collector - Overview

Event based approach Low impact on application performance Provides API to instrument user code Trace optimized program runs Analyzes communication layer (default)

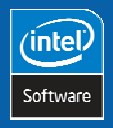

10

MPI Tuning with Intel® Trace Analyzer & Intel® Trace Collector

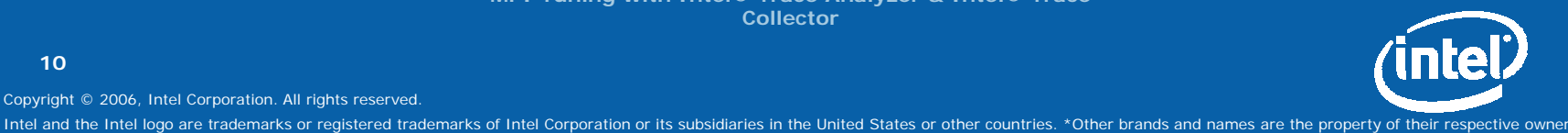

Copyright © 2006, Intel Corporation. All rights reserved.

### **Event based approach**

Event = time stamp + thread ID + description

Function entry/exit

Messages

- **Collective operations**
- Counter samples

(intel) Software

11

MPI Tuning with Intel® Trace Analyzer & Intel® Trace Collector

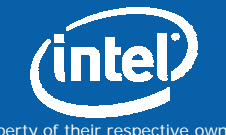

Copyright © 2006, Intel Corporation. All rights reserved.

### **Strengths of Event-based Tracing**

Predict detailed program behavior

Record exact sequence of program states – keep timing consistent

Collect information about exchange of messages: at what times and in which order

# An event-based approach is able to detect temporal dependencies!

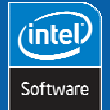

12

MPI Tuning with Intel® Trace Analyzer & Intel® Trace Collector

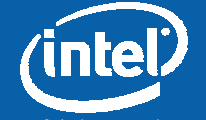

Copyright © 2006, Intel Corporation. All rights reserved.

#### **Key Features**

#### Catch all MPI events

#### Strong configuration mechanism

• Filters, settings, features

Automatic source-code references

#### Instrumentation

- Rich API
- Binary instrumentation (itcinstrument)
- Compiler based (beta)

#### Fail-safe version

(intel

Software

13

MPI Tuning with Intel® Trace Analyzer & Intel® Trace Collector

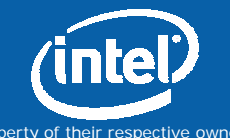

Copyright © 2006, Intel Corporation. All rights reserved.

#### How to use Intel® Trace Collector

**Step 1**: Generate instrumented binary re–link your application: mpicc -shlib tst.o \$(LFLAGS) -lVT -lmpi -ldwarf -lelf -lnsl -lm -o tst

#### Step 2: Produce tracefile

run the instrumented binary for a representative amount of time (reduce initialization influences) on representative data (no corner cases)

#### Step 3: (optional): Instrument binary itcinstrument -input lm -output lm instr

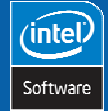

14

MPI Tuning with Intel® Trace Analyzer & Intel® Trace Collector

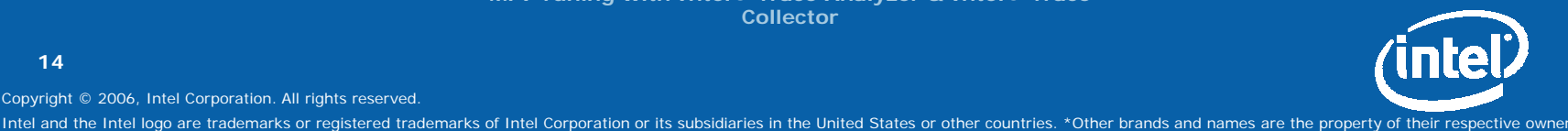

Copyright © 2006, Intel Corporation. All rights reserved.

### Lab 1 - Set up Environment

Get hands-on package

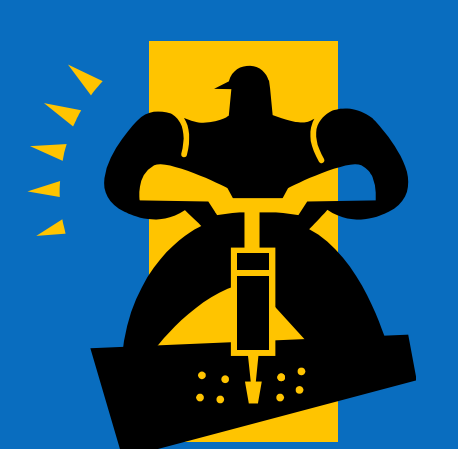

Intel<sup>®</sup> Software College

#### Edit make\_base to reflect local configuration

SETUP ENV

MPI Tuning with Intel® Trace Analyzer & Intel® Trace Collector

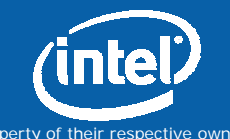

Copyright © 2006, Intel Corporation. All rights reserved.

15

(intel

Software

### Get hands-on package

Package name:
/home/public/itac-bcor2005.tgz

#### Contents:

- make\_base
- Makefile
  - task01
    - README
    - Description
    - source files
  - task02
  - task03
  - •••

16

(intel

Software

MPI Tuning with Intel® Trace Analyzer & Intel® Trace Collector

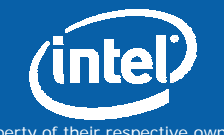

Copyright © 2006, Intel Corporation. All rights reserved.

#### Edit make\_base to reflect local configuration

| CC       | = [path to MPI compiler wrapper]   |
|----------|------------------------------------|
| MPI_ROOT | = [path to MPI implementation]     |
| VT_ROOT  | = [path to Intel® Trace Collector] |
| RUN_CMD  | = [command to run mpi exec's]      |

#### Example:

(intel)

Software

17

| CC       | = mpiicc                                      |
|----------|-----------------------------------------------|
| MPI_ROOT | = /opt/intel/mpi/2.0                          |
| VT_ROOT  | = /opt/intel/itc6                             |
| RUN_CMD  | <pre>= /opt/intel/mpi/2.0/bin64/mpiexed</pre> |

MPI Tuning with Intel® Trace Analyzer & Intel® Trace Collector

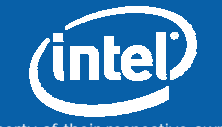

-n

Copyright © 2006, Intel Corporation. All rights reserved.

### **SETUP ENV**

Intel<sup>®</sup> Trace Collector installation is in [ITC]: /opt/intel/itc6

- csh: source [ITC]/sourceme.csh
- sh: sh [ITC]/sourceme.sh

#### Intel<sup>®</sup> Trace Analyzer installation is in [ITA]: /opt/intel/ita6

- csh:
  - set path = ( . [ITA]/bin [ITC]/bin \$path)
- bash:
  - export PATH=\$PATH:[ITA]/bin:[ITC]/itc6/bin
- **start:** traceanalyzer

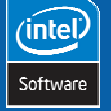

18

MPI Tuning with Intel® Trace Analyzer & Intel® Trace Collector

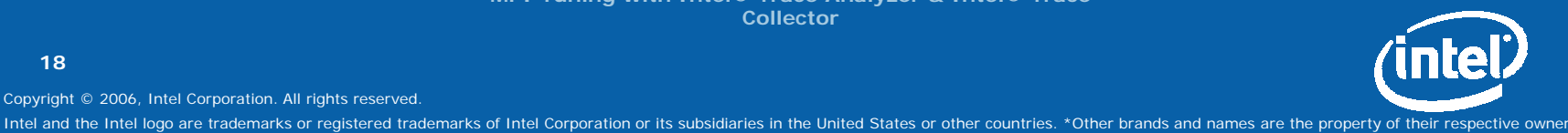

Copyright © 2006, Intel Corporation. All rights reserved.

### Lab 2 – Trace File Generation

**Objective:** How to generate a tracefile.

This directory contains **cpi.c** which is a simple example program.

Re-link (or compile and link) with Intel® Trace Collector library.

Run again – check for console message on 'writing tracefile'.

Open tracefile with Intel® Trace Analyzer.
[traceanalyzer cpi\_itc.stf]

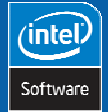

19

MPI Tuning with Intel® Trace Analyzer & Intel® Trace Collector

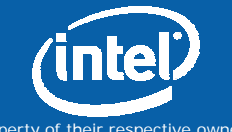

Copyright © 2006, Intel Corporation. All rights reserved.

### Lab 3 – Trace File Generation

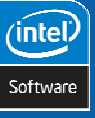

20

Copyright © 2006, Intel Corporation. All rights reserved.

MPI Tuning with Intel® Trace Analyzer & Intel® Trace Collector

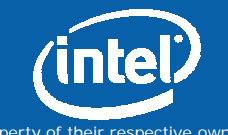

### Introduction – Intel® Trace Analyzer

Key features

Usage

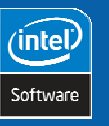

21

Copyright © 2006, Intel Corporation. All rights reserved.

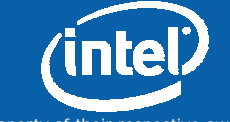

Intel and the Intel logo are trademarks or registered trademarks of Intel Corporation or its subsidiaries in the United States or other countries. \*Other brands and names are the property of their respective owners

MPI Tuning with Intel® Trace Analyzer & Intel® Trace Collector

### Trace Universe - Intel® Trace Analyzer

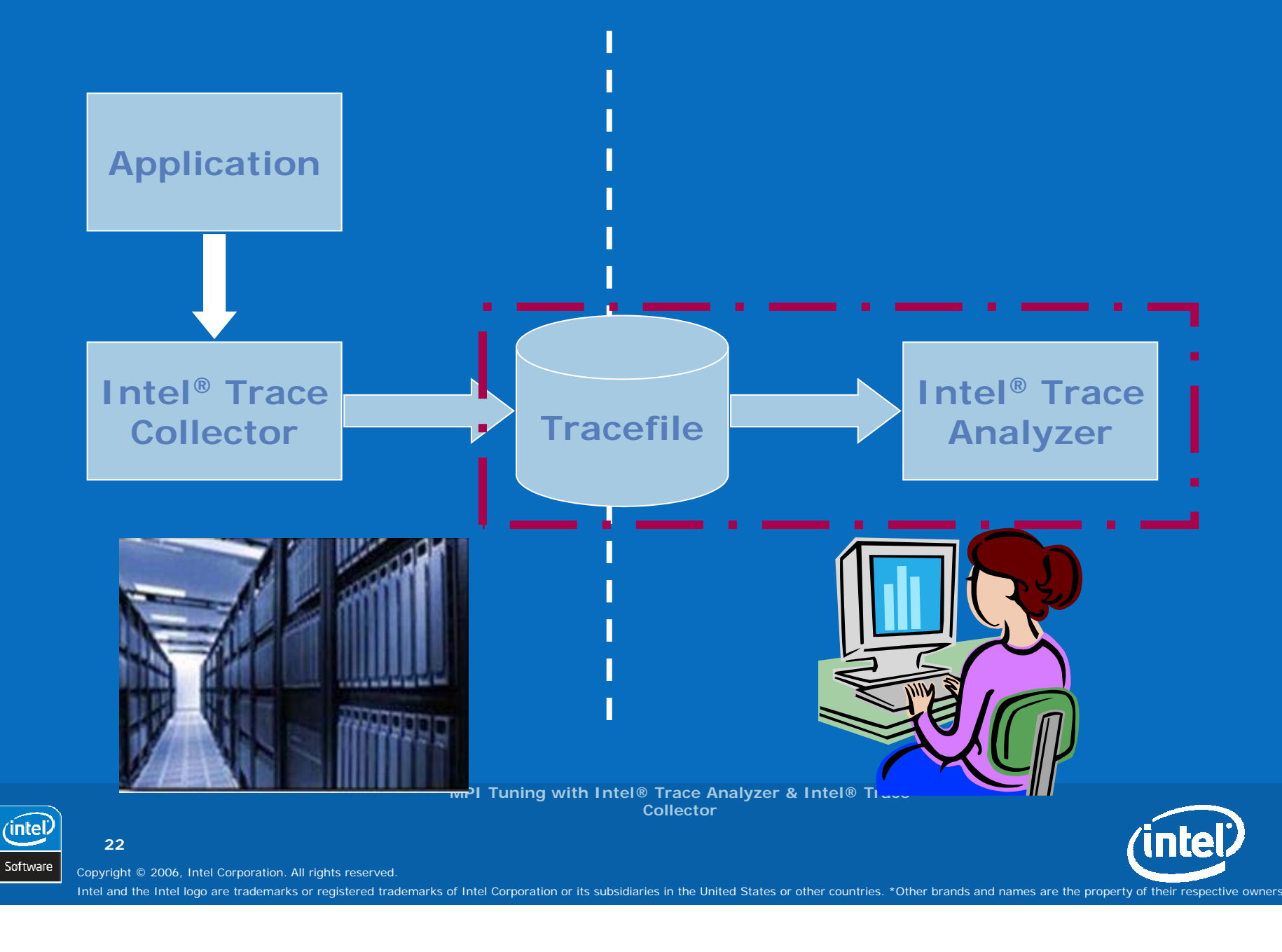

#### Intel® Trace Analyzer - Overview

Enables the user to quickly focus at the appropriate level of detail Offline trace analysis (postmortem)

Use of hierarchical techniques to address scalability in function, time and processor-space

High-performance graphics, excellent zooming and filtering

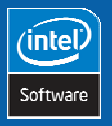

23

MPI Tuning with Intel® Trace Analyzer & Intel® Trace Collector

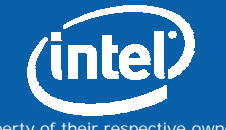

Copyright © 2006, Intel Corporation. All rights reserved.

### Views and Charts - I

What's a Chart? What Charts are provided? What's a View? What's the purpose of a View?

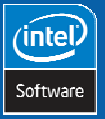

24

MPI Tuning with Intel® Trace Analyzer & Intel® Trace Collector

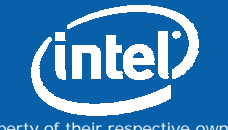

Copyright © 2006, Intel Corporation. All rights reserved.

#### Chart

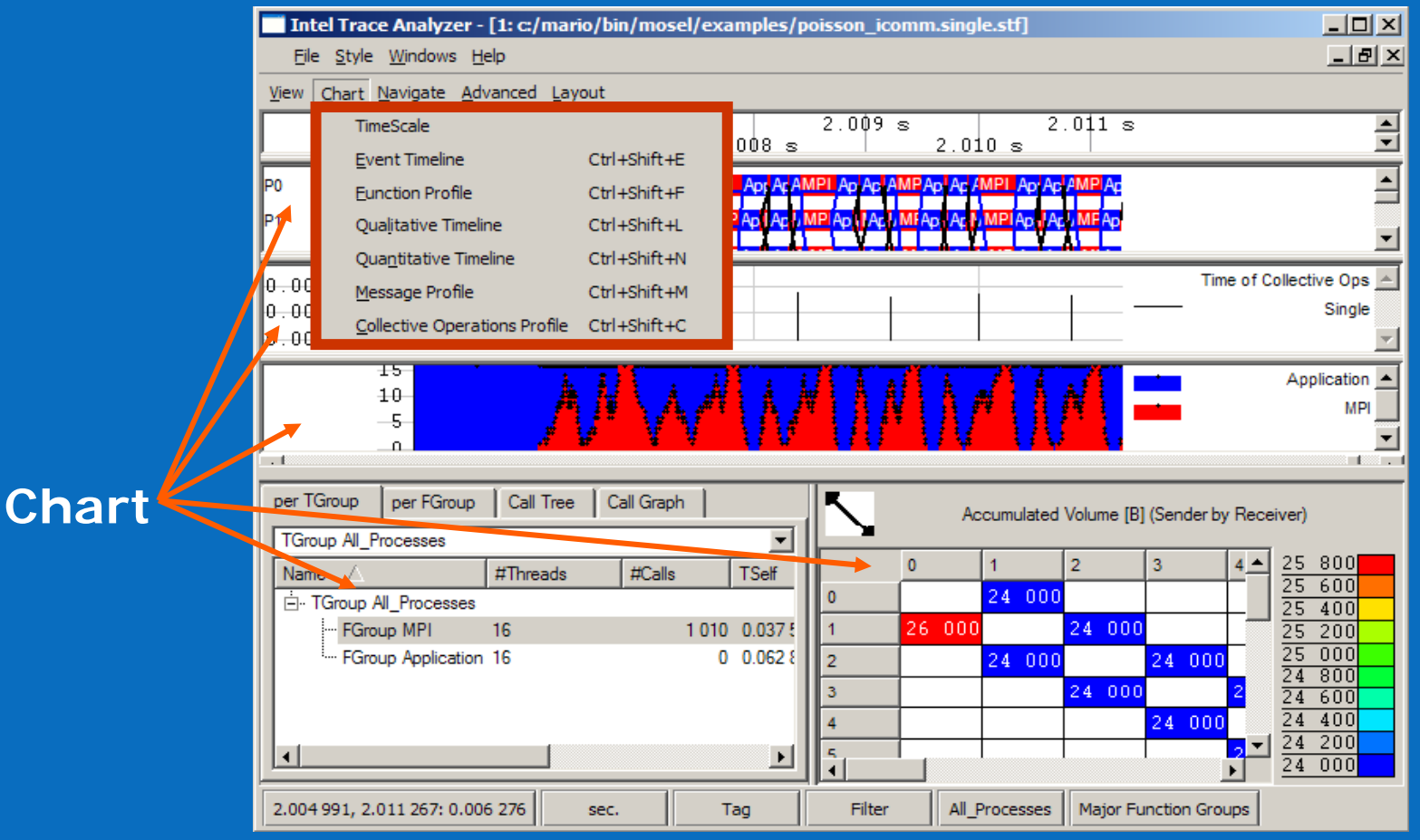

### A Chart is a numerical or graphical diagram

MPI Tuning with Intel® Trace Analyzer & Intel® Trace Collector

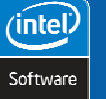

25

Copyright © 2006, Intel Corporation. All rights reserved.

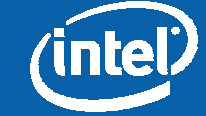

### **Timelines: Event Timeline**

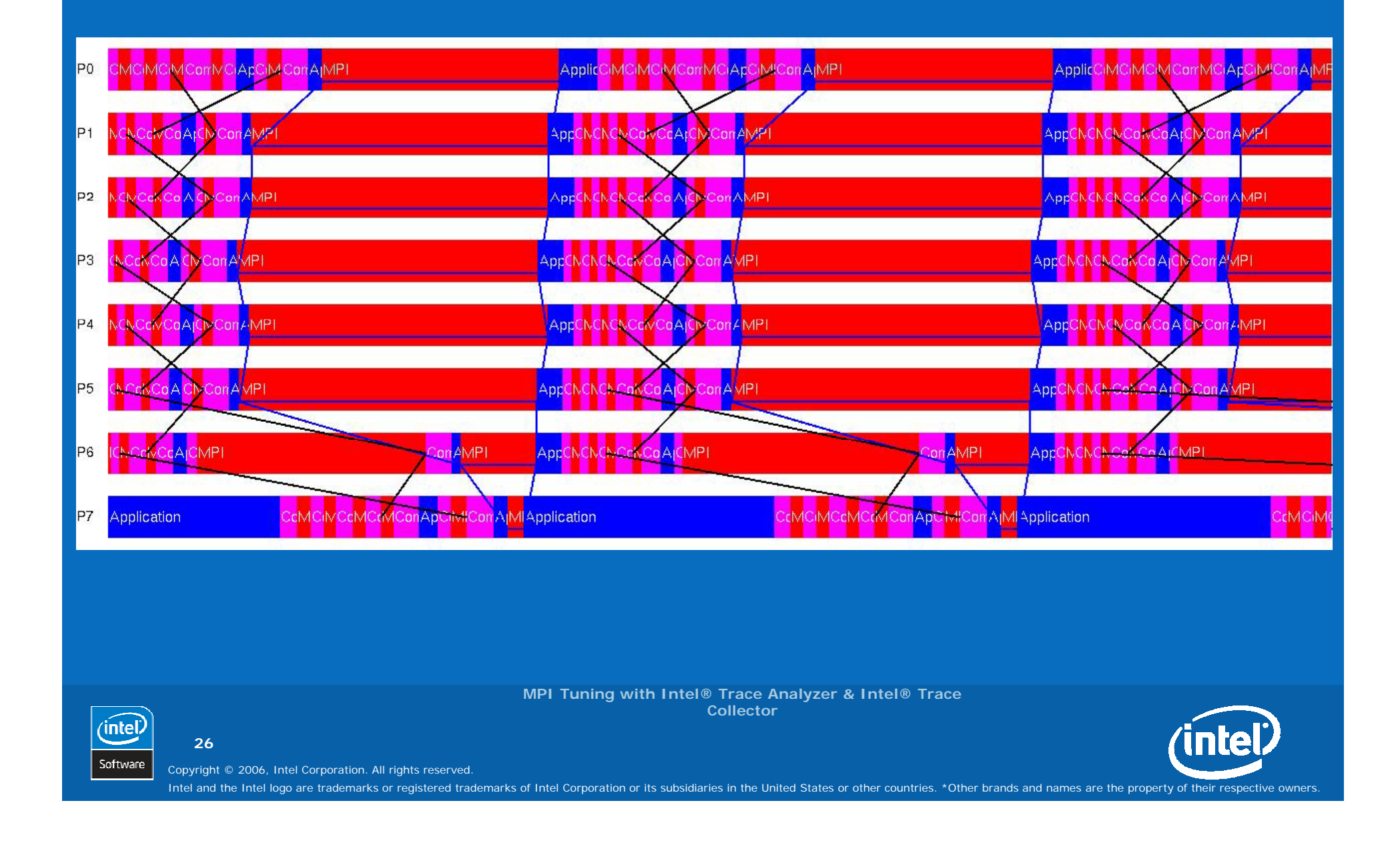

### **Timelines: Qualitative Timeline**

#### Find patterns and irregularities

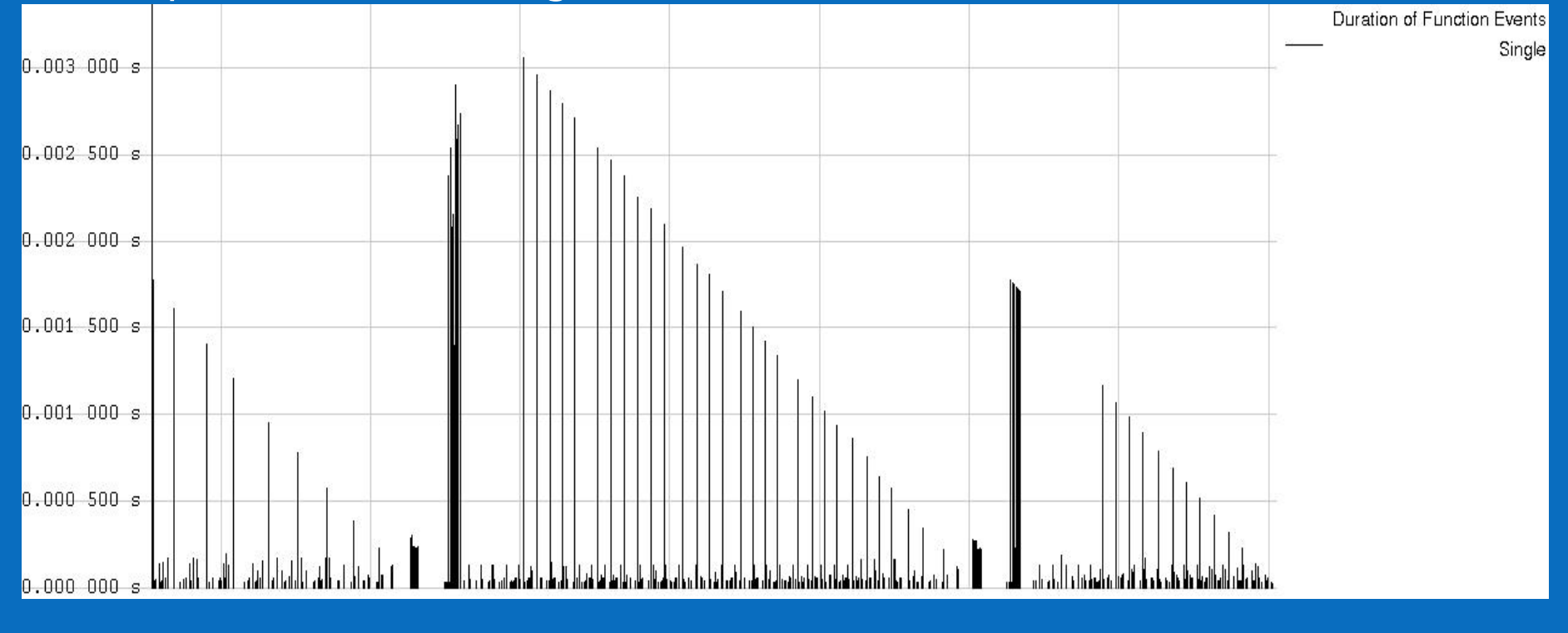

MPI Tuning with Intel® Trace Analyzer & Intel® Trace Collector

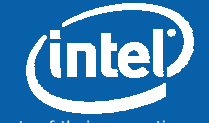

Copyright © 2006, Intel Corporation. All rights reserved.

(intel)

Software

27

### **Timelines: Quantitative Timeline**

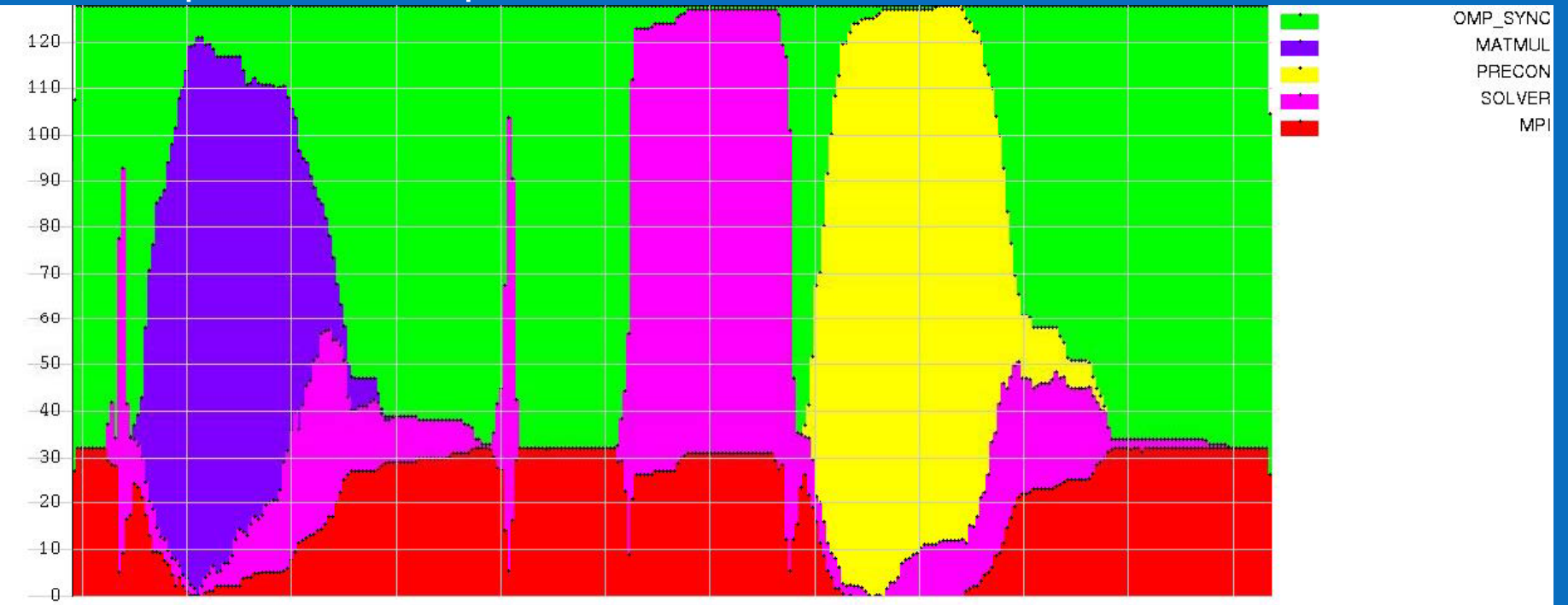

#### Get impression on parallelism and load balance

MPI Tuning with Intel® Trace Analyzer & Intel® Trace Collector

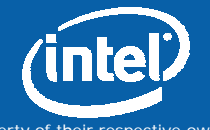

Copyright © 2006, Intel Corporation. All rights reserved.

(intel

Software

28

### **Profiles: Flat Function Profile**

#### Statistics about functions

| Flat Profile   Load Bala                                                                                                    | ance   Call Tree                                                                                                    | 2 Call Graph | 1                                                                                                    |                                                                                                    |                                                                                                    | Flat Pro                                                                                                    | file Load Balance                                                                                                    | Call Tree                                                                                                    | Call Graph |                                                                                                    |                                                                                                    |                                                                                                    |
|----------------------------------------------------------------------------------------------------|----------------------------------------------------------------------------------------------------|--------------|----------------------------------------------------------------------------------------------------|----------------------------------------------------------------------------------------------------|----------------------------------------------------------------------------------------------------|----------------------------------------------------------------------------------------------------|----------------------------------------------------------------------------------------------------|----------------------------------------------------------------------------------------------------|------------|----------------------------------------------------------------------------------------------------|----------------------------------------------------------------------------------------------------|----------------------------------------------------------------------------------------------------|
| Group All_Threads                                                                                                    | •                                                                                                    |              |                                                                                                    |                                                                                                    |                                                                                                    | Childre                                                                                                    | n of Group All_Threa                                                                                                    | ds 🔻                                                                                                    |            |                                                                                                    |                                                                                                    |                                                                                                    |
| Name                                                                                                    | TSelf                                                                                                    | TSelf /      | TTotal                                                                                                    | #Calls                                                                                                    | TSelf/Call                                                                                                    | Name                                                                                                    |                                                                                                    | TSelf                                                                                                    | TSelf /    | TTotal                                                                                                    | #Calls                                                                                                    | TSelf /Call                                                                                                    |
| Group All_Threads Name  Group All_Threads  PRECON  OMP_SYNC  MATMUL  SOLVER  User_Code  MPI_Bcast  ASSEMBLY  MPI_Barrier  MPI_Reduce  MPI_Reduce  MPI_Stall  MPI_Comm_dup  MPI_lsend  MPI_lrecv  MPI_Irecv  MPI_Comm_size  MPI_Comm_rank | TSelf           678.787 445 ±           580.473 344 ±           410.463 131 ±           328.400 819 ±           149.746 154 ±           94.227 914 ±           43.822 701 ±           24.222 498 ±           23.807 645 ±           17.607 615 ±           11.756 564 ±           7.838 668 ±           7.490 313 ±           4.000 1295 ±           0.000 283 ± | TSelf /      | TTotal<br>678.787 445 s<br>580.473 344 s<br>410.463 131 s<br>2 188.146 834 s<br>2 383.561 817 s<br>94.227 914 s<br>43.822 701 s<br>24.222 499 s<br>23.807 645 s<br>17.607 615 s<br>17.567 645 s<br>7.836 669 s<br>7.490 313 s<br>4.909 197 s<br>0.006 288 s<br>0.001 205 s<br>0.000 293 s | <b>#Calls</b> 49 536 296 320 128 37 248 37 248 37 248 37 184 49 312 37 184 49 472 64 145 324 136 192 145 324 32 | TSelf /Call           0.013 703 s           0.0013 703 s           0.000 329 s           2.565 631 s           1.169 892 s           0.002 530 s           1.369 459 s           0.000 491 s           0.000 540 s           0.000 054 s           0.000 055 s           0.000 197 s           0.000 199 s | Childrer           Name           ⊕ MPI           ⊕ MPI           ⊕ MPI           ⊕ P           P           P      < | n of Group All_Thread<br>                                                                                                    | 0.013 338<br>0.013 338<br>0.01994<br>0.756 392<br>0.711 207<br>0.643 754<br>0.643 754<br>0.643 754<br>0.643 754<br>0.643 754<br>0.643 754<br>0.643 754<br>0.643 754<br>0.643 754<br>0.643 754<br>0.654 0.57<br>0.628 698<br>0.573 404<br>0.573 404<br>0.574 251<br>0.547 251<br>0.547 251<br>0.445 023<br>0.448 293<br>0.448 293<br>0.342 265 22<br>0.342 265 22<br>0.342 265 20<br>0.342 265 20<br>0.342 265 2 | TSelf /    | TTotal           0.013 339 c           0.801 994 s           0.755 332 s           0.711 207 s           0.633 7547 s           0.643 7544 s           0.663 7547 s           0.663 7547 s           0.628 403 s           0.610 254 s           0.529 456 s           0.573 404 s           0.573 404 s           0.574 251 s           0.547 251 s           0.547 251 s           0.547 251 s           0.547 251 s           0.547 251 s           0.547 177 s           0.495 023 s           0.495 023 s           0.445 023 s           0.445 023 s           0.445 023 s           0.445 023 s           0.446 212 s           0.452 455 s           0.454 285 s           0.452 285 s           0.452 285 s           0.452 285 s           0.452 285 s | <b># Calls</b> 1             546                 1             546                 1             546                 1             546                 1             546                 1             546                 1             546                 1             546                 1             546                 1             546                 1             546                 1             546                 1             546                 1             546                 1             546                 1             546                 1             546                 1             546                 1             546                 1             546                 1             546                 1             546                 1             546                 1             546                 1             546                 1             546 | TSelf /Call         ▲           0.000 501 s         0.000 519 s           0.000 489 s         0.000 489 s           0.000 480 s         0.000 460 s           0.000 460 s         0.000 460 s           0.000 460 s         0.000 460 s           0.000 406 s         0.000 395 s           0.000 372 s         0.000 372 s           0.000 371 s         0.000 354 s           0.000 354 s         0.000 395 s           0.000 354 s         0.000 300 s           0.000 370 s         0.000 370 s           0.000 370 s         0.000 370 s           0.000 370 s         0.000 370 s           0.000 370 s         0.000 370 s           0.000 370 s         0.000 370 s           0.000 370 s         0.000 370 s           0.000 370 s         0.000 370 s           0.000 370 s         0.000 370 s           0.000 370 s         0.000 370 s           0.000 370 s         0.000 370 s           0.000 370 s         0.000 370 s           0.000 370 s         0.000 293 s           0.000 293 s         0.000 294 s |
|                                                                                                    |                                                                                                    |              |                                                                                                    |                                                                                                    |                                                                                                    | - P<br>- P<br>- P<br>- P<br>- P<br>- P<br>- P<br>- P<br>- P<br>- P                                                                                                    | Irocess 22 I hread 0<br>Irocess 14 Thread 0<br>Irocess 17 Thread 0<br>Irocess 9 Thread 0<br>Irocess 9 Thread 0<br>Irocess 19 Thread 0 | 0.387 010 -<br>0.377 664 -<br>0.377 174 -<br>0.374 776 -<br>0.357 603 -                                                                                                    |            | 0.387 010 s<br>0.377 664 s<br>0.377 174 s<br>0.374 776 s<br>0.357 603 s<br>0.245 502 s                                                                                                    | : 1546<br>: 1546<br>: 1546<br>: 1546<br>: 1546<br>: 1546                                                                                                    | 0.000 250 s<br>0.000 244 s<br>0.000 244 s<br>0.000 242 s<br>0.000 231 s<br>0.000 040 s                                                                                                    |
|                                                                                                    |                                                                                                    |              |                                                                                                    |                                                                                                    |                                                                                                    | - P<br>- P<br>- P<br>- P<br>- P<br>- P                                                                                                    | rocess 10 Thread 0<br>rocess 9 Thread 0<br>_Irecv<br>rocess 19 Thread 0<br>rocess 17 Thread 0                                         | 0.374 776 :<br>0.357 603 :<br>0.245 502 :<br>0.243 382 :                                                                                                    |            | 0.374 776 s<br>0.357 603 s<br>0.245 502 s<br>0.243 382 s                                                                                                    | i 1 546<br>i 1 546<br>i 6 184<br>i 6 184                                                                                                    |                                                                                                    |

MPI Tuning with Intel® Trace Analyzer & Intel® Trace Collector

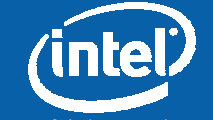

Software

29

Copyright © 2006, Intel Corporation. All rights reserved.

### **Profiles: Call-Tree and Call-Graph**

#### Function statistics including calling hierarchy

| Flat Prof | Flat Profile   Load Balance   Call Tree   Call Graph                    |                |        |             |        |             |
|-----------|-------------------------------------------------------------------------|----------------|--------|-------------|--------|-------------|
| Childrer  |                                                                         |                |        |             |        |             |
| Name      |                                                                         | То-к           | TO-K   |             |        |             |
| - Proc    | Ivame V                                                                 | ISelf          | 1 Self | liotai      | #Calls | TSelf/Call  |
| - Proc    | ☐ Group All_Processes                                                   |                |        |             |        |             |
|           | □ □ Callers                                                             |                |        |             |        |             |
| Ę         | STF_ReachedEndOfFilter calling STF_WorkStackHistory                     | 0.001 000 s    |        | 0.002 869 s | 37     | 0.000 027 s |
|           | STF_InitFileInput calling STF_WorkStackHistory                          | 0.000 021 s    |        | 0.000 055 s | 1      | 0.000 021 s |
|           | STF_DecodeFilter_enter_function calling STF_WorkStackHistory            | 0.000 094 s    |        | 0.000 320 s | 1      | 0.000 094 s |
|           | STF_ContentFilter_one_to_one_communication calling STF_WorkStackHisto   | ry 0.000 112 s |        | 0.001 476 s | 2      | 0.000 056 s |
|           | STF_ContentFilter_all_to_all_communication calling STF_WorkStackHistory | 0.000 068 s    | 1      | 0.001 528 s | 1      | 0.000 068 s |
|           | STF_DecodeFilter_leave_function calling STF_WorkStackHistory            | 0.000 372 s    |        | 0.010 334 s | з      | 0.000 124 s |
| IIII      | STF_DecodeFilter_enter_function_1 calling STF_WorkStackHistory          | 0.000 032 s    |        | 0.000 244 s | 1      | 0.000 032 s |
| É É       | - STF_WorkStackHistory                                                  | 0.001 699 s    |        | 0.016 826 s | 46     | 0.000 037 s |
|           | E- Callees                                                              |                |        |             |        |             |
| Ļ         | STF WorkStackHistory calling PAL IsInTriplets                           | 0.001 683 s    |        | 0.016 810 s | 37     | 0.000 045 s |
|           | STF_WorkStackHistory calling STF_WillyForAll                            | 0.001 104 s    |        | 0.005 784 s | 30     | 0.000 037 s |
|           | - STF WorkStackHistory calling STF CallFromContent begin of history     | 0.001 426 s    |        | 0.016 352 s | 32     | 0.000 045 s |
|           | - STF WorkStackHistory calling STF CallHandler                          | 0.001 647 s    |        | 0.016 717 s | 35     | 0.000 047 s |
|           | STF WorkStackHistory calling STF CallFromContent end of history         | 0.001 426 s    |        | 0.016 352 s | 32     | 0.000 045 s |
| l é       | STF WorkStackHistory calling STF CopyFromContent begin of history       | 0.000 221 s    |        | 0.000 365 s | 3      | 0.000 074 s |
|           | STF WorkStackHistory calling STF CopyFromContent end of history         | 0.000 221 s    |        | 0.000 365 s | 3      | 0.000 074 s |
|           | ]                                                                       |                | -      |             |        |             |
| - Proce   | uss 2                                                                   |                |        |             |        |             |
| i≟- Us    | er_Code 0.663 430 s 163.970 788 s 1 0.663 430 s                         |                |        |             |        |             |
|           | MPI_Barrier 0.040 269 s 0.040 269 s 2 0.020 134 s                       |                |        |             |        |             |
| l Î       | -MPI_Allreduce 88.085 492 s                                             | -              |        |             |        |             |

MPI Tuning with Intel® Trace Analyzer & Intel® Trace Collector

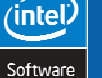

30

Copyright © 2006, Intel Corporation. All rights reserved.

### **Communication Profiles**

| ×            |        |              | Tot        | al Time [s  | i] (Collec | tive Oper   | ration by | Process | )       |         |        |
|--------------|--------|--------------|------------|-------------|------------|-------------|-----------|---------|---------|---------|--------|
|              | P0     | P1           | P2         | P3          | P4         | P5          | P6        | P7      | Sum     | Mean    | StdDev |
| MPI_Barrier  | 0.06   | 3 0.052      | 0.040      | 0.180       | 0.258      | 0.066       | 0.079     | 0.215   | 0.952   | 0.119   | 0.080  |
| MPI_Bcast    | 0.00   | 0 0.860      | 0.865      | 0.857       | 0.853      | 0.855       | 0.860     | 0.861   | 6.010   | 0.751   | 0.284  |
| MPI_Allreduœ | 87.29  | 9 120.679    | 88.085     | 127.782     | 89.071     | 124.266     | 109.330   | 137.064 | 883.576 | 110.447 | 18.704 |
| Sum          | 87.36  | 2 121.590    | 88.990     | 128.818     | 90.182     | 125.187     | 110.268   | 138.141 | 890.538 |         |        |
| Mean         | 29.12  | 1 40.530     | 29.663     | 42.939      | 30.061     | 41.729      | 36.756    | 46.047  |         | 37.106  |        |
| StdDev       | 41.13  | 9 56.675     | 41.312     | 59.993      | 41.727     | 58.363      | 51.318    | 64.359  |         |         | 52.973 |
|              | Mean : | 23.903 63.11 | 5 43.427 4 | 9.759 37.39 | 4 45.866 2 | 9.323 35.86 | 1 4       | 2.681   | 29      |         |        |
|              | StdDev | 0.000 11.52  | 5 1.822    | 1.798 0.49  | 0 8.248    | 4.939 0.00  | 0         | 12.62   | 24      |         |        |

MPI Tuning with Intel® Trace Analyzer & Intel® Trace Collector

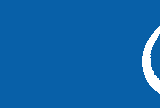

Copyright © 2006, Intel Corporation. All rights reserved.

(intel)

Software

31

#### View

Helps navigating through the trace data and keep orientation

Every View can contain several Charts

A View on a file is defined by a triplet of

- time-span
- set of threads
- set of functions

All Charts follow changes to View (e.g. zooming)

Timelines are correctly aligned along time

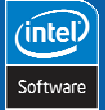

32

MPI Tuning with Intel® Trace Analyzer & Intel® Trace Collector

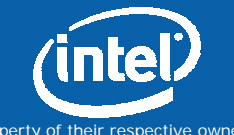

Copyright © 2006, Intel Corporation. All rights reserved.

#### **View - zooming**

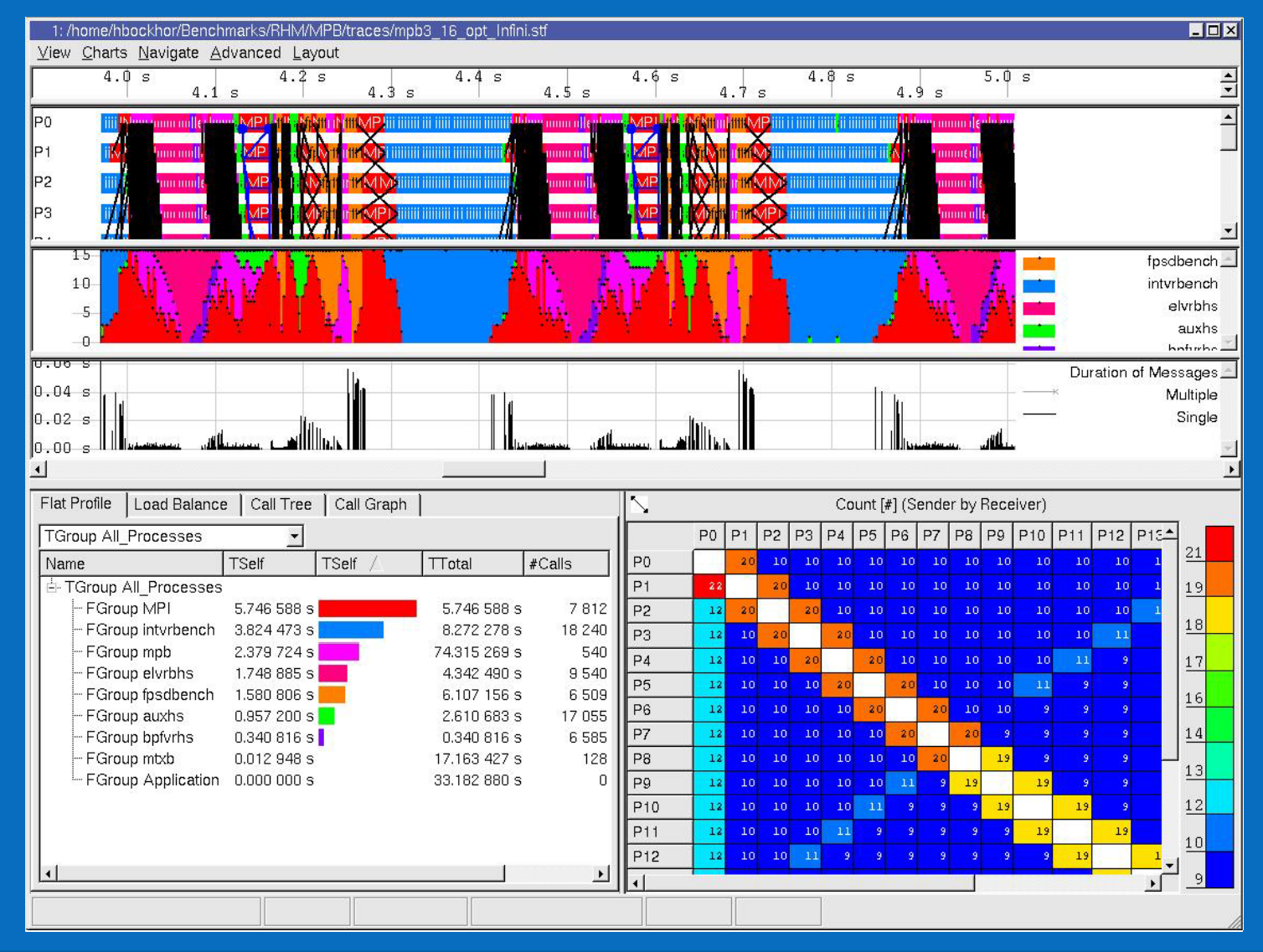

MPI Tuning with Intel® Trace Analyzer & Intel® Trace Collector

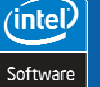

33

Copyright © 2006, Intel Corporation. All rights reserved.

#### **Flexibility of Views**

Several Views can be opened (on the same or on different files)

Location, orientation and size of charts can easily be changed

Entire Views can and individual charts can be cloned and closed

Individual charts can be cloned in own View

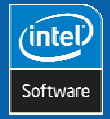

34

MPI Tuning with Intel® Trace Analyzer & Intel® Trace Collector

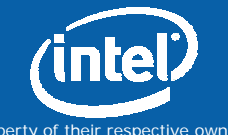

Copyright © 2006, Intel Corporation. All rights reserved.

Intel<sup>®</sup> Software College

### Lab 4 – Views and Charts

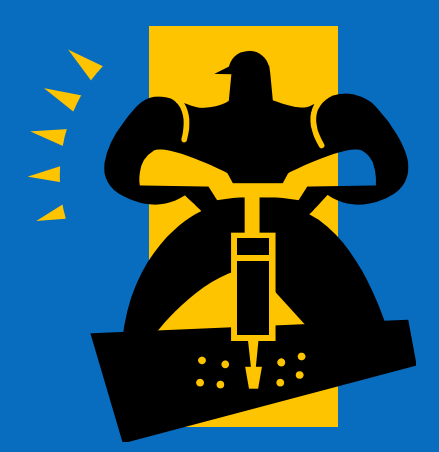

intel Software MPI Tuning with Intel® Trace Analyzer & Intel® Trace Collector

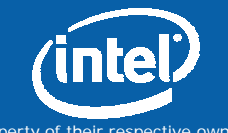

Copyright © 2006, Intel Corporation. All rights reserved.

### **Charting and Viewing**

#### Start with

traces/ztomo/out\_altixtest\_ori.2.stf

#### Use Chart menu to open

- EventTimeline
- Quantitative Timeline
- Function Profile (Flat Profile)
- Function Profile (CallGraph)

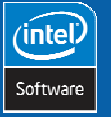

36

MPI Tuning with Intel® Trace Analyzer & Intel® Trace Collector

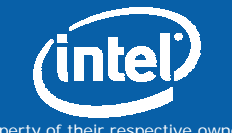

Copyright © 2006, Intel Corporation. All rights reserved.
## Lab 4 - Results

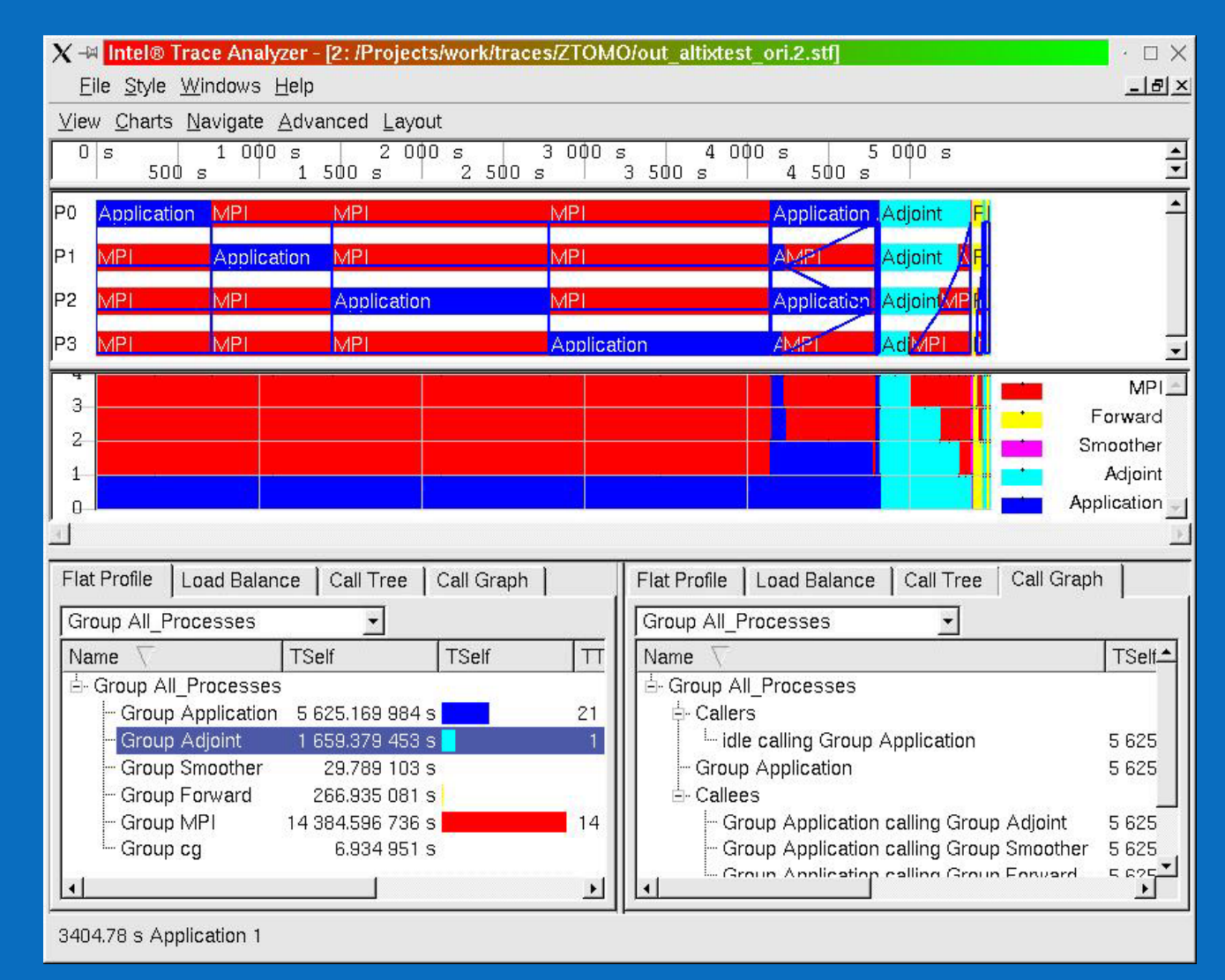

MPI Tuning with Intel® Trace Analyzer & Intel® Trace Collector

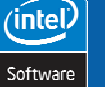

37

Copyright © 2006, Intel Corporation. All rights reserved.

## **Charting and Viewing**

Start with

traces/ztomo/out\_altixtest\_ori.2.stf

Use Chart menu to open

- EventTimeline (zoom to very end (left))
- Collective Operation Profile

Use Layout menu to get time line to left

Use Context menu in CollOpChart

- Colums to show Communicator
- Rows to show Processes

MPI Tuning with Intel® Trace Analyzer & Intel® Trace Collector

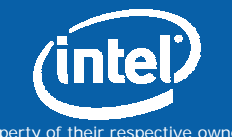

Copyright © 2006, Intel Corporation. All rights reserved.

(intel

38

# Lab 4b - Results

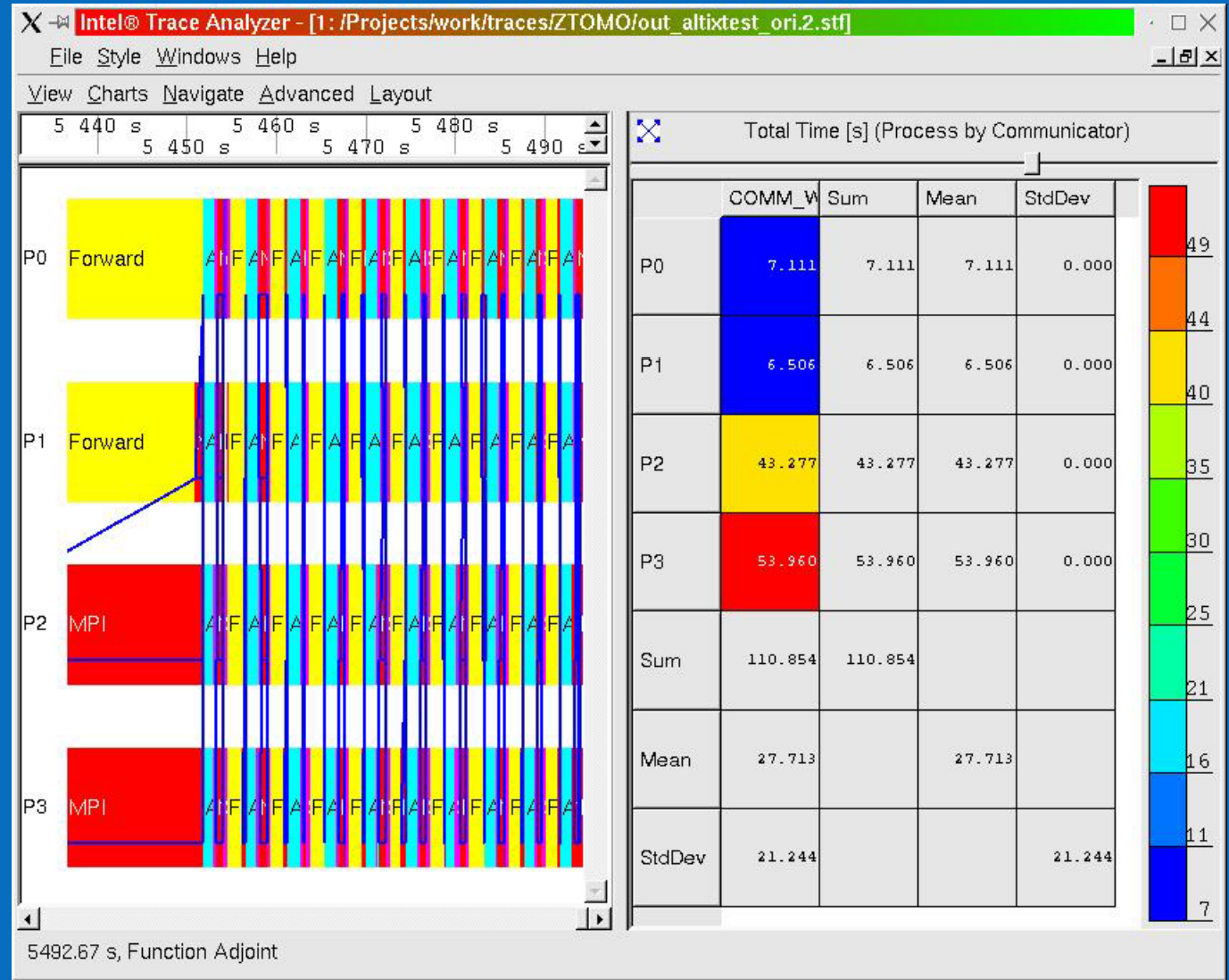

MPI Tuning with Intel® Trace Analyzer & Intel® Trace Collector

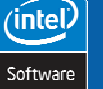

39

Copyright © 2006, Intel Corporation. All rights reserved.

Intel<sup>®</sup> Software College

## **End of Module**

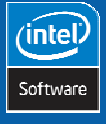

40

MPI Tuning with Intel® Trace Analyzer & Intel® Trace Collector

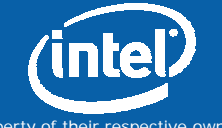

Copyright © 2006, Intel Corporation. All rights reserved.

# **Grouping and Aggregation**

Allow analysis on different levels of detail by aggregating data upon group-definitions

Functions and threads can be grouped hierarchically

Function Groups and Thread Groups

#### Arbitrary nesting is supported

- Functions/threads on the same level as groups
- User can define his/her own groups

#### Aggregation is part of View-definition

- All charts in a View adapt to requested grouping
- All charts support aggregation

MPI Tuning with Intel® Trace Analyzer & Intel® Trace Collector

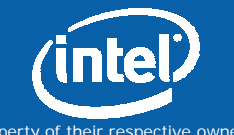

Copyright © 2006, Intel Corporation. All rights reserved.

(intel

41

# **Aggregation Example**

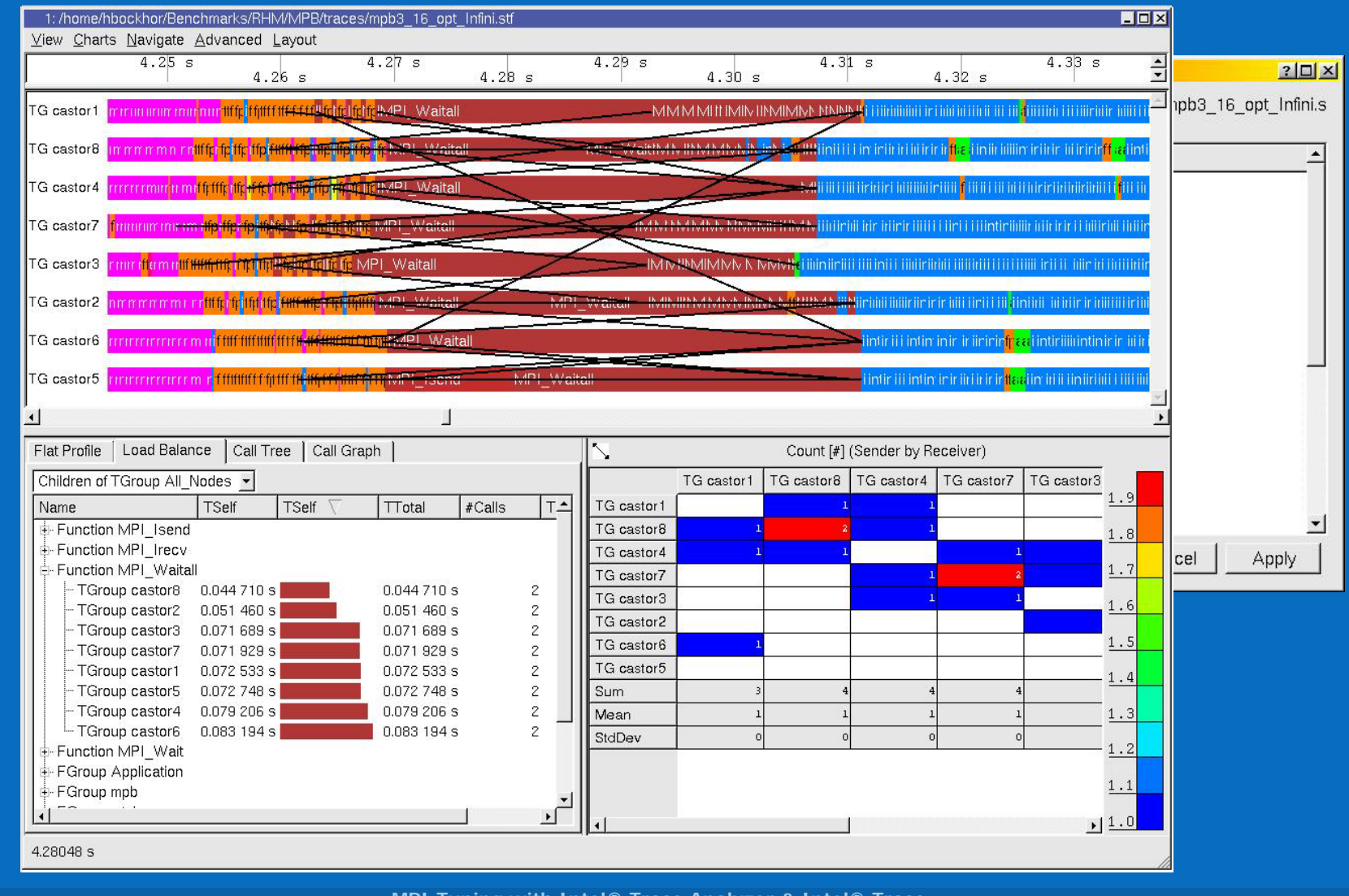

MPI Tuning with Intel® Trace Analyzer & Intel® Trace Collector

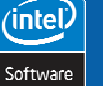

42

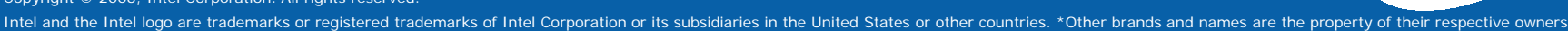

Intel<sup>®</sup> Software College

# Lab 5 - Aggregation

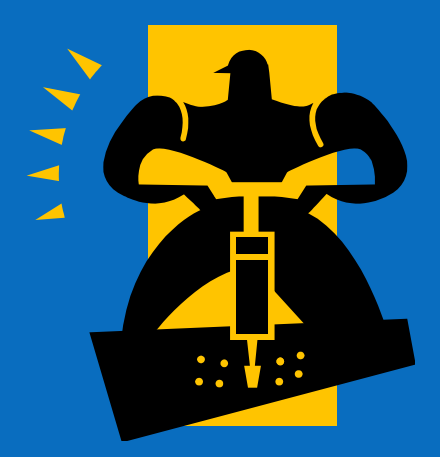

MPI Tuning with Intel® Trace Analyzer & Intel® Trace Collector

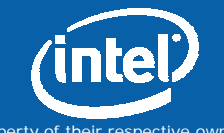

Copyright © 2006, Intel Corporation. All rights reserved.

(intel)

Software

43

# Two ways to determine time spent not in MPI for instrumented codes

#### Start with

traces/ztomo/out\_altixtest\_ori.2.stf

#### Quick

(intel

44

- Select MPI for Function Aggregation
- MPI <-> non-MPI
- Create new group
- Drag & Drop MPI
- Select new group for Function Aggregation

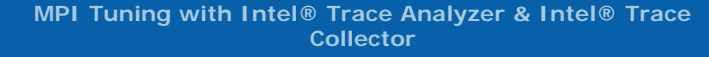

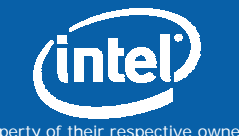

Copyright @ 2006, Intel Corporation. All rights reserved.

# **Tagging & Filtering**

Help concentrating on relevant parts

Avoid getting lost in huge amounts of trace data

Define a set of interesting data

- E.g. all occurrences of function x
- E.g. all messages with tag y on communicator z

Combine several filters: Intersection, Union, Complement

#### Apply it

45

(intel

- Tagging: Highlight messages
- Filtering: Suppress all non-matching events

MPI Tuning with Intel® Trace Analyzer & Intel® Trace Collector

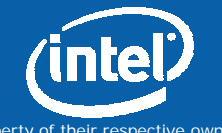

Copyright © 2006, Intel Corporation. All rights reserved.

## **Tagging Example**

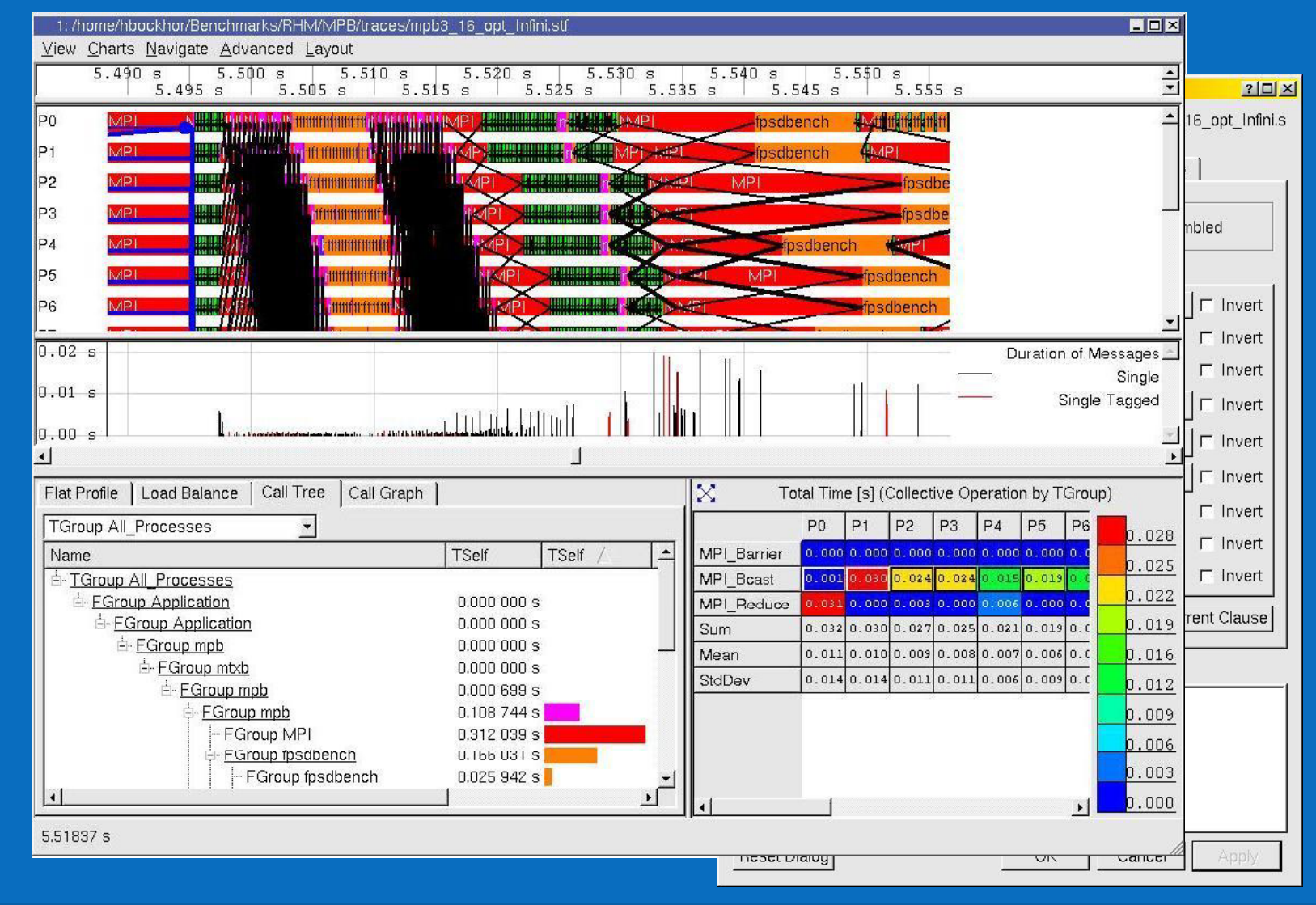

MPI Tuning with Intel® Trace Analyzer & Intel® Trace Collector

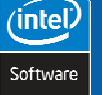

46

Copyright © 2006, Intel Corporation. All rights reserved.

## **Filtering Example**

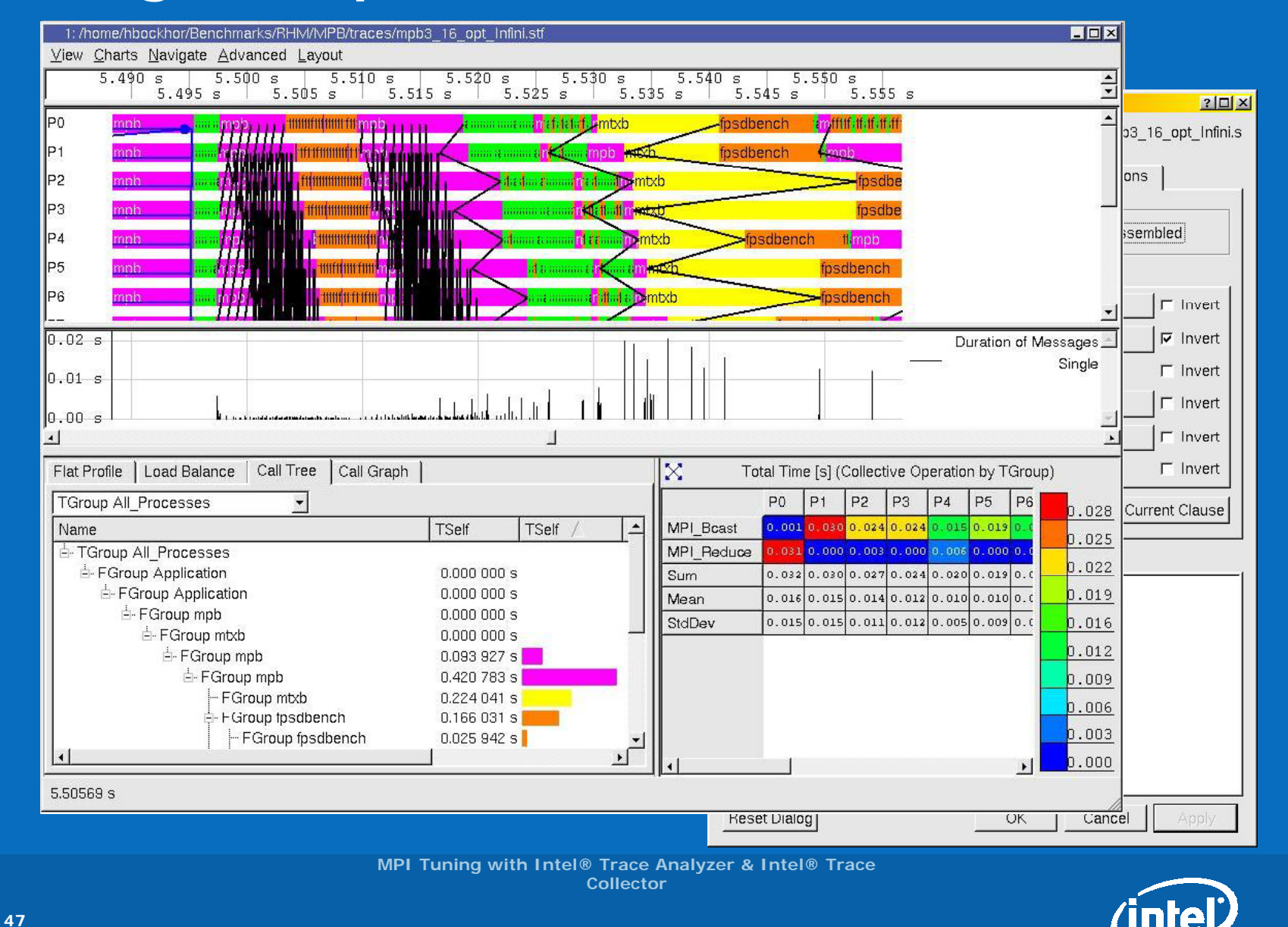

Software

Copyright © 2006, Intel Corporation. All rights reserved.

# Lab 6 – Tagging and Filtering

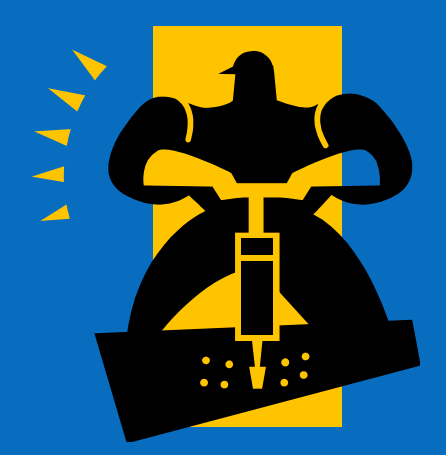

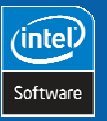

48

MPI Tuning with Intel® Trace Analyzer & Intel® Trace Collector

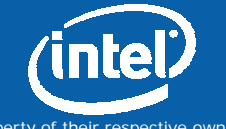

Copyright © 2006, Intel Corporation. All rights reserved.

## Find threads performing a task

Start with

traces/ita/ita\_fgtl\_threaded.stf

Search for FuncProfAnalyzer::\*

Load Balance & Event Timeline

Tagging

- Advanced | Tagging
  - Select Function tab and Custom
  - Type FuncProfAnalyer and press ok

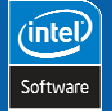

49

MPI Tuning with Intel® Trace Analyzer & Intel® Trace Collector

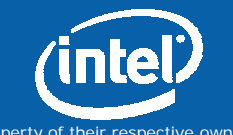

Copyright © 2006, Intel Corporation. All rights reserved.

# Suppress GUI idle time

Start with traces/ita/ita\_fgtl\_threaded.stf
Assumption: GUI is idle time
Use Filter (Function, "GUI", invert)

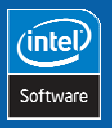

50

MPI Tuning with Intel® Trace Analyzer & Intel® Trace Collector

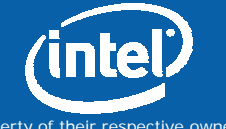

Copyright  $\ensuremath{\mathbb{C}}$  2006, Intel Corporation. All rights reserved.

# **Detecting Problems**

Link to material

Verify important hypotheses

Slide demo

• Live demo

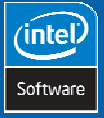

51

MPI Tuning with Intel® Trace Analyzer & Intel® Trace Collector

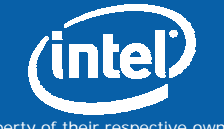

Copyright © 2006, Intel Corporation. All rights reserved.

## Understanding your code

Parallel Poisson Solver

# Example of intuitive parallelization with disadvantageous communication pattern

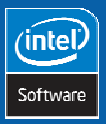

52

MPI Tuning with Intel® Trace Analyzer & Intel® Trace Collector

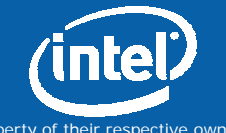

Copyright © 2006, Intel Corporation. All rights reserved.

#### **Partial Trace of Poisson Solver**

| P0  | (MP( <mark>NC:</mark> MP) |                 | (CIMPL CNC   | CaMPL CN   | CIMP CMP    | I <mark>C(MPL</mark>  |
|-----|---------------------------|-----------------|--------------|------------|-------------|-----------------------|
| Р1  |                           |                 |              |            | CIMPL CM    | NCIMPI                |
| P2  | MP (MCIMPI                |                 | C:MPL CINC   | CIMPL CILA |             | Ca <mark>MPI</mark>   |
| P3  |                           |                 | A CAMPLE CAM | CIMPI CIM  |             | 4 <mark>Ca</mark> MPI |
| Ρ4  | MIMECMPL                  |                 | EC MPL CNOME |            |             | E <mark>C MPL</mark>  |
| P5  | MIMP C MPI                | CMPI CMPI       | PIC MPI      |            |             | 2 <mark>C</mark> MPI  |
| P6  | MIMPIC MPI                | KI MPL C MPI    |              |            |             |                       |
| P7  | MPLCMPI (                 | (MMPL_CMPI(MMPI | CMPI (MPI    | CMPI (MMPI |             |                       |
| P8  |                           |                 |              |            |             |                       |
| P9  | MPL CMPI                  | MPI CMPI (CMPI  |              |            |             | C MPI                 |
| P10 |                           | MPL CMPI        |              |            |             | CMPL                  |
| P11 |                           |                 | CMPI ((MPI   |            |             |                       |
| P12 |                           |                 |              |            |             |                       |
| P13 |                           |                 |              |            |             |                       |
|     |                           |                 |              |            |             |                       |
| P10 |                           |                 |              |            |             |                       |
| P17 |                           |                 |              |            |             |                       |
| P18 |                           |                 |              |            |             |                       |
| P19 |                           |                 |              |            |             |                       |
| P20 |                           |                 |              |            |             |                       |
| P21 |                           |                 |              |            |             |                       |
| P22 |                           |                 |              |            |             |                       |
| P23 |                           |                 |              |            |             |                       |
| P24 |                           |                 | C MPHON MPI  |            | CIMPLE (MPL |                       |
| P25 |                           |                 |              |            | CIMPING     |                       |
| P26 |                           |                 |              |            | CMPNOMPL    |                       |
| P27 |                           |                 |              |            | CMERGIMPI   |                       |
| P28 |                           |                 |              |            |             |                       |
| P29 |                           |                 |              | CMCMPI     |             |                       |
| P30 | MPL CN (M MPL             |                 |              |            |             |                       |
| P31 |                           |                 |              |            |             |                       |
|     |                           |                 | Collec       | tor        |             |                       |
| 5   | 3                         |                 |              |            |             | /inte                 |

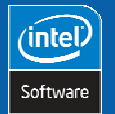

Copyright © 2006, Intel Corporation. All rights reserved.

#### Understanding the problem

Blocking border exchange

 $\mathsf{P}_n$  has blocks until communication between  $\mathsf{P}_{n+1}$  and  $\mathsf{P}_{n+2}$  was completed

## **Solution: Non blocking communication**

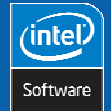

54

MPI Tuning with Intel® Trace Analyzer & Intel® Trace Collector

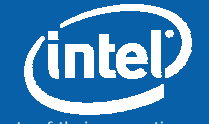

Copyright © 2006, Intel Corporation. All rights reserved.

# **Non-Blocking Version**

| P0  | ACalculation (MMPCN(Calcul(MAMPI ))(CaMPI ))                                                                                                    |                                                   |                                                                                                    | Calc     |
|-----|----------------------------------------------------------------------------------------------------|---------------------------------------------------|----------------------------------------------------------------------------------------------------|----------|
| P1  | MCalculation (MCM) (MildNCCalcul: (MCN) (MCCaMP)                                                                                                    |                                                   | Calculation CMCNONCRONCCalcul CMPCMORCH CNCCCMPI                                                                                                    | Cal      |
| P2  | Calculation (MCM) (MiCN(Calculation)) (MCM) (MCCaMPI                                                                                                    |                                                   |                                                                                                    | Cal      |
| P3  |                                                                                                    |                                                   | Calculation (R.CM (R.CM (R.Calcul: (R.CM (R.C. aMP)                                                                                                    | Calc     |
| P4  |                                                                                                    |                                                   | Calculatic MCMPCNCCalcuMPCMONONCCMPL                                                                                                    | Cal      |
| P5  |                                                                                                    |                                                   | Calculatic MCMMPCH (NCCalcul NCM) NH (NCC4/4PI                                                                                                    | Cal      |
| P6  |                                                                                                    |                                                   |                                                                                                    | Calo     |
| P7  |                                                                                                    |                                                   | Calculatic Calcal Calculation Charles Calculation Calculation Calc | Cal      |
| P8  |                                                                                                    |                                                   |                                                                                                    | Ca       |
| P9  | MCalculatic Control Control Co |                                                   | Calculatin Calculation Calculation (NCCaMP)                                                                                                    | Cal      |
| P1  |                                                                                                    |                                                   |                                                                                                    | Ca       |
| P1  |                                                                                                    |                                                   |                                                                                                    | Cal      |
| P1: | 2 Calculatic MPCMONT CALCULATION CALCULATION COMPLETE                                                                                                    |                                                   |                                                                                                    | Cal      |
| P1: | 3 MCalculatic MCMPI (NGMONCCalcuMCMPONCHONCOMPI                                                                                                    |                                                   |                                                                                                    | Cal      |
| P1- | 4 MCalculaticeMPI CMONT ON CCalcie MCMPI (NGCMPI CMCMPI CM |                                                   |                                                                                                    | Ca       |
| P1: |                                                                                                    |                                                   |                                                                                                    | Cal      |
| P1  | 6 MCalculatic MCMCCit CICCalcu MPCMCCit CICCAMPI                                                                                                    |                                                   |                                                                                                    | Ca       |
| P13 | 7 MCalculatit                                                                                                    |                                                   |                                                                                                    | Ca       |
| P1  |                                                                                                    |                                                   |                                                                                                    | Ca       |
| P1  |                                                                                                    |                                                   |                                                                                                    | Cal      |
| P2  |                                                                                                    |                                                   |                                                                                                    | Cal      |
| P2  | 1 MCalculatic MCMOMONON CCalcul CMPH Or the CCMPH                                                                                                    |                                                   |                                                                                                    | <u> </u> |
| P2: |                                                                                                    |                                                   |                                                                                                    | -        |
| P2: |                                                                                                    | alculatice CMONOR ON CCalculation OMONOR ON COMPL |                                                                                                    | Ćal      |
| P2- | 4 MICalculatic (MCMORT CALCULATION OF CALCULATION CONCERNING)                                                                                                    |                                                   |                                                                                                    | Ca       |
| P2: | 5 MECalculatic MCM (ICAlculation Plant)                                                                                                    |                                                   |                                                                                                    | Ca       |
| P2  |                                                                                                    |                                                   |                                                                                                    | Ca       |
| P2  |                                                                                                    |                                                   |                                                                                                    | Ca       |
| P2  |                                                                                                    |                                                   |                                                                                                    | Ca       |
| P2  |                                                                                                    |                                                   |                                                                                                    | 4        |
| P3( | 0 MICalculatic MCMCMCCalcuMCMCalcom(NCCMPI                                                                                                    |                                                   |                                                                                                    |          |
| P3  |                                                                                                    | Calculatin WINC Calculatin PL (NCC/MPL            | Calculatin MIN (NCCalculatin Plan (NCC2MP)                                                                                                    |          |

MPI Tuning with Intel® Trace Analyzer & Intel® Trace Collector

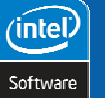

55

Copyright © 2006, Intel Corporation. All rights reserved.

(intel)

# **Detecting Load Imbalance**

#### Mandelbrot set (MPI-tutorial)

• mpitutorial.tar.gz

Example of intuitive parallelization with huge load imbalance

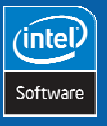

56

MPI Tuning with Intel® Trace Analyzer & Intel® Trace Collector

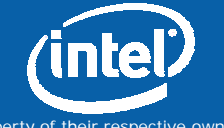

Copyright © 2006, Intel Corporation. All rights reserved.

#### Mandelbrot Example Trace

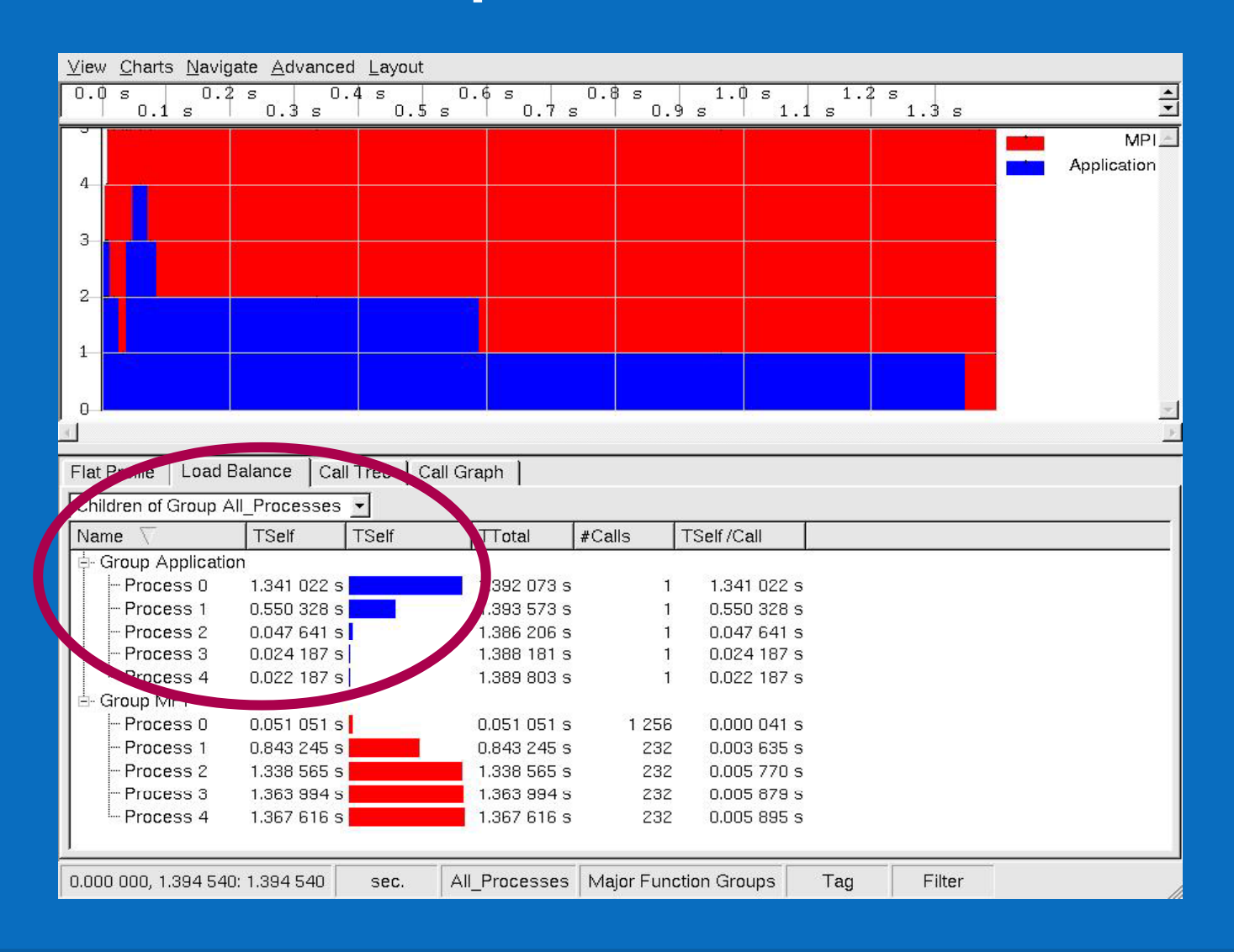

MPI Tuning with Intel® Trace Analyzer & Intel® Trace Collector

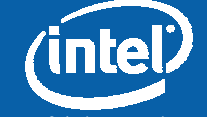

Copyright © 2006, Intel Corporation. All rights reserved.

(intel)

Software

57

## **Understanding Load Imbalance**

Static partitioning assigns contiguous blocks of rows

Workload changes gradually with row-index!

What is the/a solution?

- Use modulo operator
- Use dynamic master/slave approach

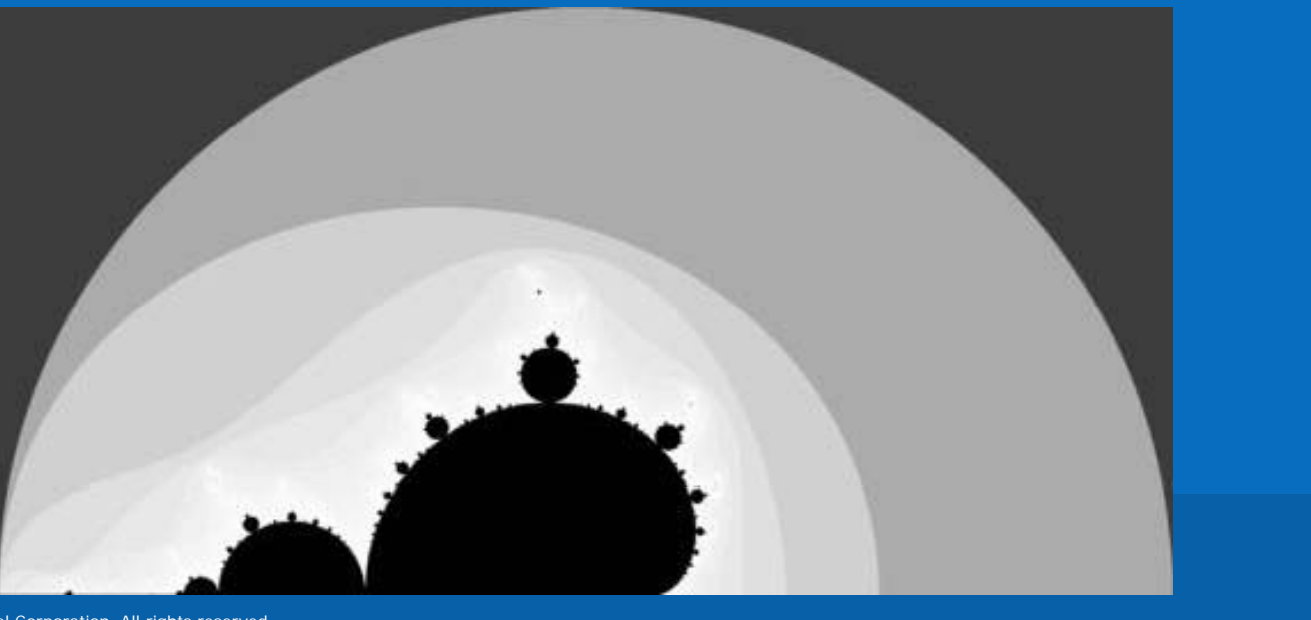

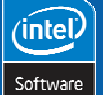

58

#### **Understanding Load Imbalance**

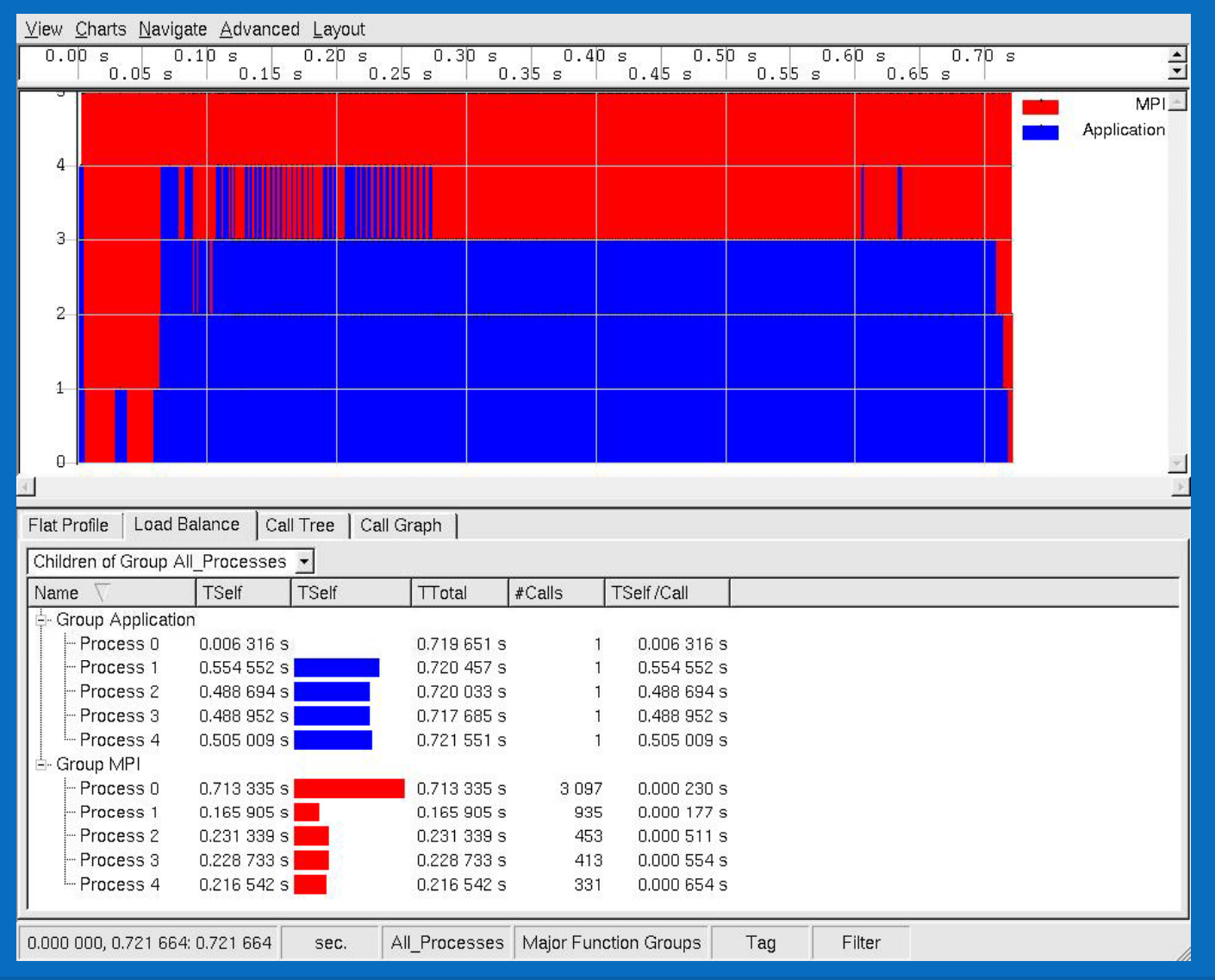

MPI Tuning with Intel® Trace Analyzer & Intel® Trace Collector

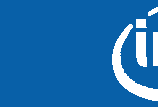

Software

59

Copyright © 2006, Intel Corporation. All rights reserved.

## **Investigating Scalability - Amdahl's Law**

Non-parallel sections limit the possible speedup

Amdahl's Law: If F is the fraction of a calculation that is sequential, and (1-F) is the fraction that can be parallelized, then the maximum speedup that can be achieved by using P processors is 1/(F+(1-F)/P)

2 runs with different number of processes:

 If sum of time spent in function increases with increasing number or processes
 => non-parallel

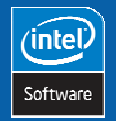

60

MPI Tuning with Intel® Trace Analyzer & Intel® Trace Collector

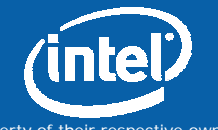

Copyright © 2006, Intel Corporation. All rights reserved.

## **Scalability - Example**

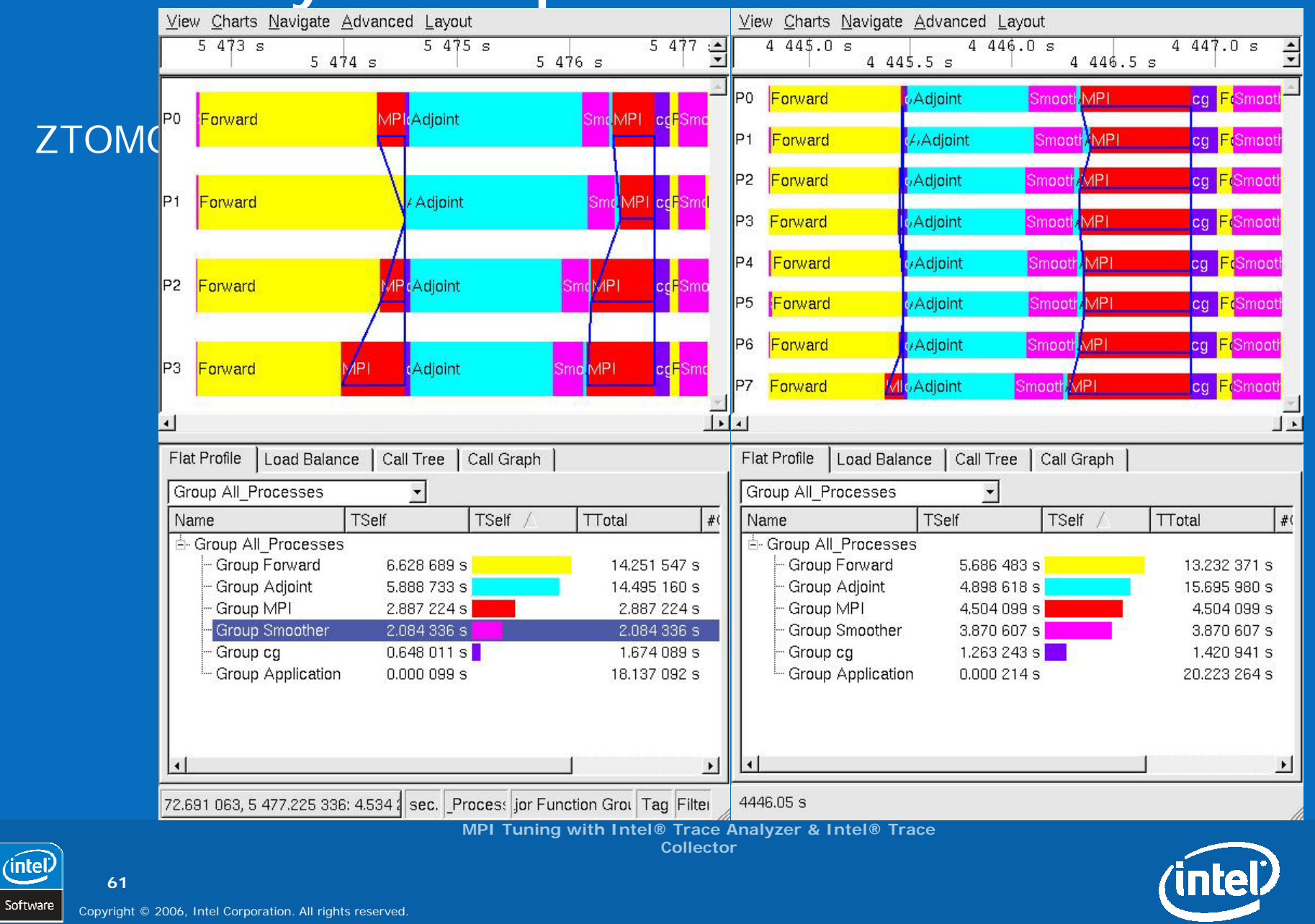

# **Detecting Communication Inefficiency**

#### Message Profile

Use minimum transfer rate

Thread Groups and Aggregation

- All\_nodes group
- Intra <-> extra node

Compare with HW expectation

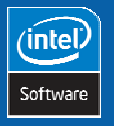

62

MPI Tuning with Intel® Trace Analyzer & Intel® Trace Collector

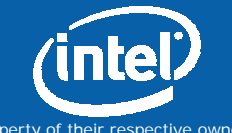

Copyright © 2006, Intel Corporation. All rights reserved.

# **Determining Overhead of Modules**

Modules can contain more than one function

Use Function Aggregation to determine the module's overhead

Trace of Intel® Trace Analyzer

Does ZLib produce significant overhead?

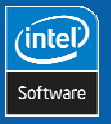

63

MPI Tuning with Intel® Trace Analyzer & Intel® Trace Collector

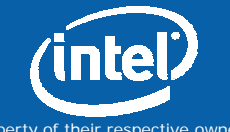

Copyright © 2006, Intel Corporation. All rights reserved.

## Focusing on the relevant

Goal: determine overhead of ZLib in the Intel Trace Analyzer

Create appropriate Function Group(s)

Use Tagging to zoom to representing interval

Use Function Profile

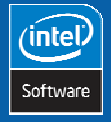

64

MPI Tuning with Intel® Trace Analyzer & Intel® Trace Collector

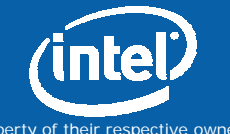

Copyright © 2006, Intel Corporation. All rights reserved.

X

(intel

?

# Step 1: Creating Group(s)

#### X Function Group Editor

View:

1: /Projects/psp/fschlimb/work/ict/tracing/mosel/IA32-LIN/bin/vtmos elprof3.stf

| Name                      | Depth                | Children         | Id         |    |
|---------------------------|----------------------|------------------|------------|----|
| i./                       | 6                    | 3                | 4294967294 | l  |
| 🗄 Ġ All Functions         | 1                    | 1612             | 2147483749 | )  |
| 🚊 G Major Function Groups | 5                    | 5                | 2147483648 | }  |
| 🗄 Ġ Analysis              | 4                    | 181              | 2147483692 | 2  |
| 🗄 🗄 🖸 GUI                 | 4                    | 62               | 2147483841 |    |
| 🗄 🔂 Graphics              | 4                    | 5                | 2147484110 | Ĵ. |
| 😟 🖸 Misc                  | 4                    | 132              | 2147483995 | ;  |
| 🗄 🔂 STF                   | 2                    | 5                | 2147483935 | )  |
| 🖃 G New Group             | -3                   |                  | 4294967279 |    |
| 🗄 G ZLib                  | 2                    | 9                | 4294967278 | Î  |
| J                         | OK                   | Canc             | el Apply   |    |
| MPI Tuning with           | Intel® Trace Analyze | r & Intel® Trace |            |    |

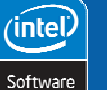

65

Copyright © 2006, Intel Corporation. All rights reserved.

# Step 2: Tagging and zooming

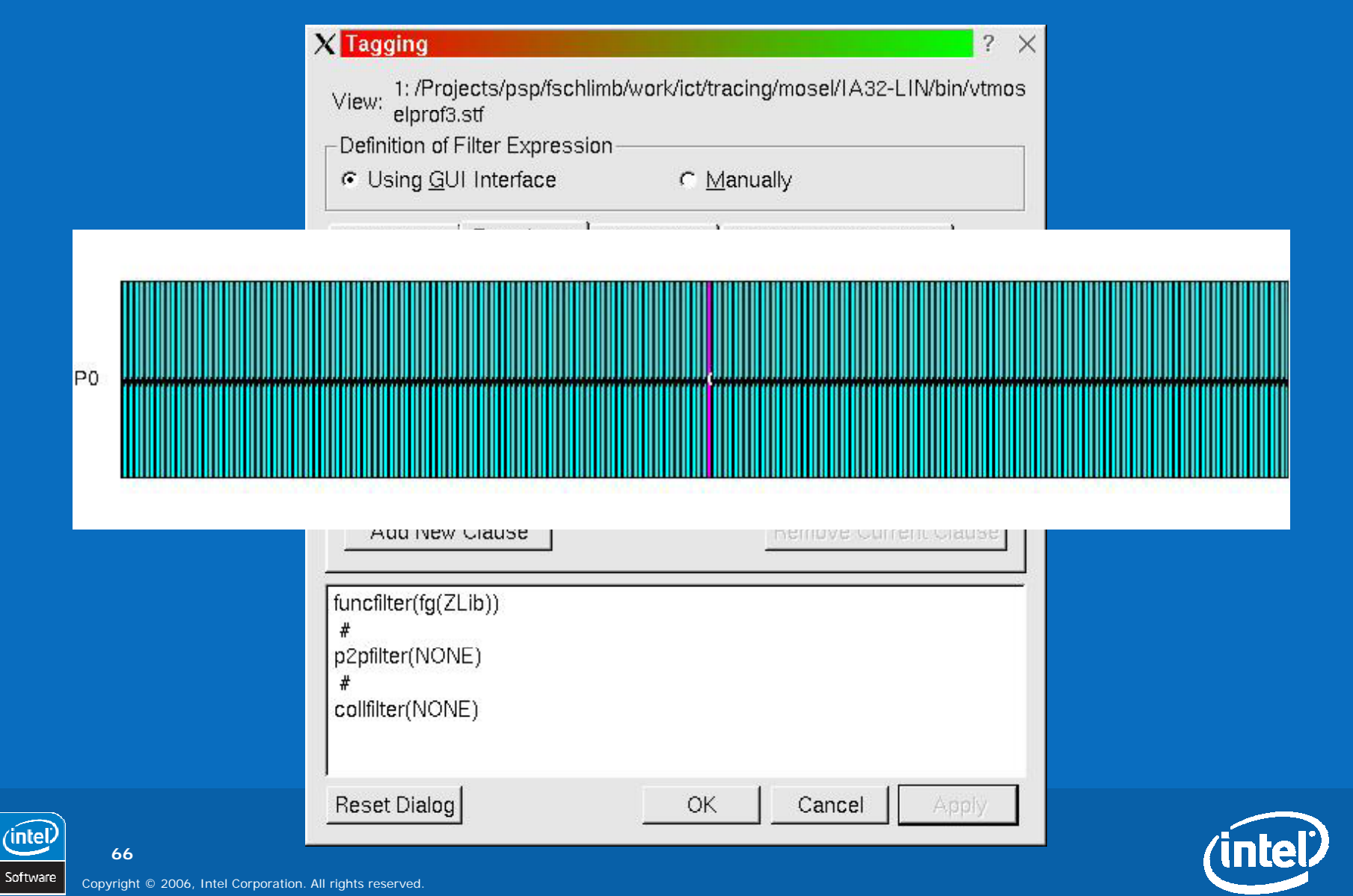

# **Step 3: Determine Overhead**

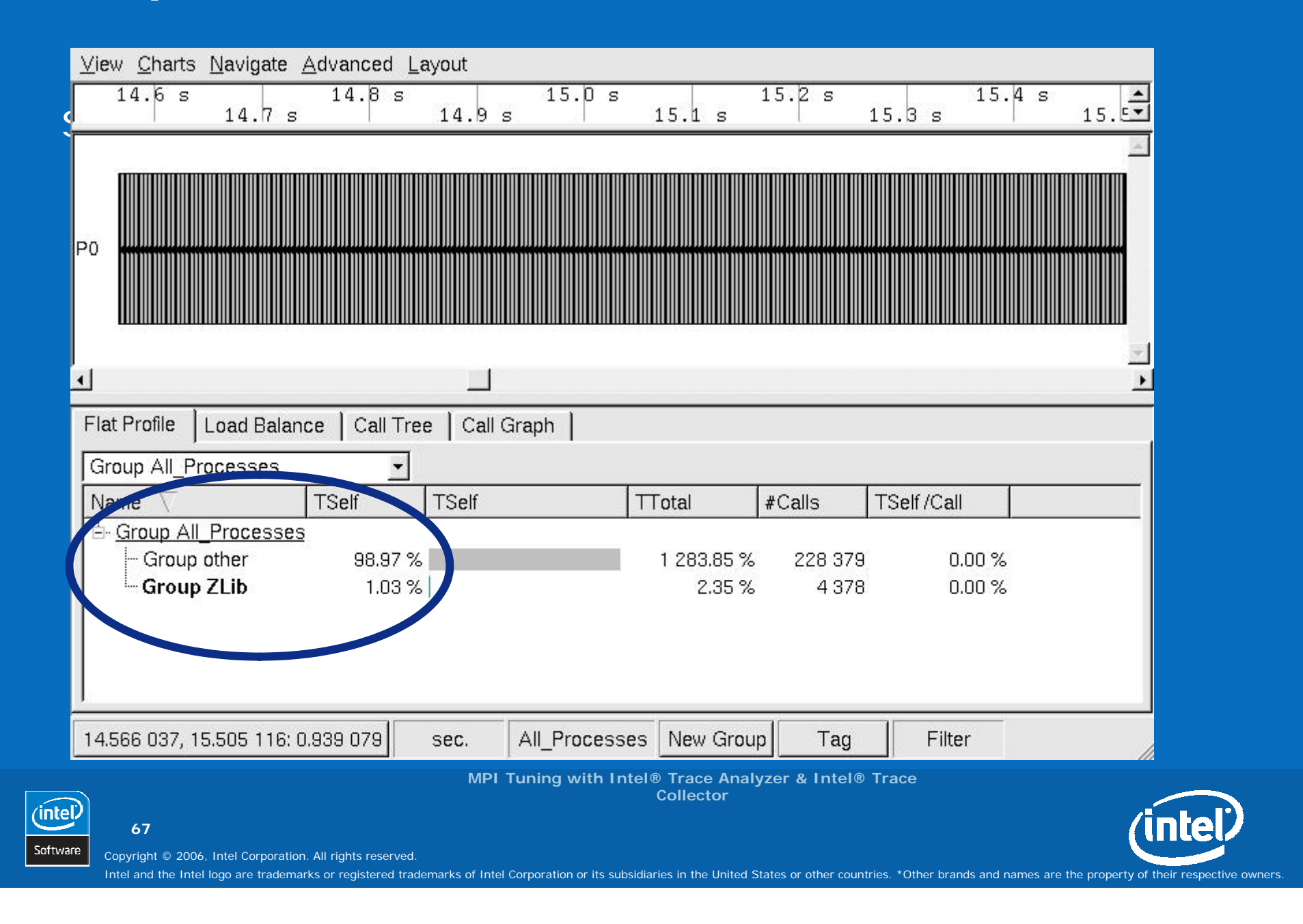

Intel<sup>®</sup> Software College

# Lab 7 -

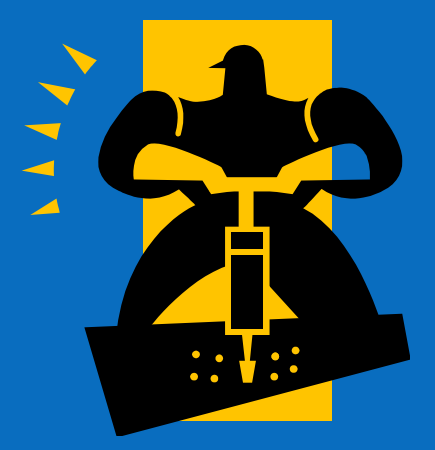

(intel) Software

68

MPI Tuning with Intel® Trace Analyzer & Intel® Trace Collector

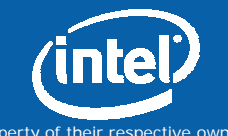

Copyright © 2006, Intel Corporation. All rights reserved.

## Who was calling?

Start with

traces/ita/ita\_fgtl\_threaded.stf

Which caller of STF\_WorkStackHistory caused the most costly calls to it?

**Function Profile** 

- Advanced | Function Aggregation -> All\_Functions
- Search&Find STF\_WorkStackHistory
- Show it in Call Graph
- Max TimeSelf/Call of Callers group

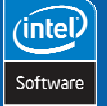

69

MPI Tuning with Intel® Trace Analyzer & Intel® Trace Collector

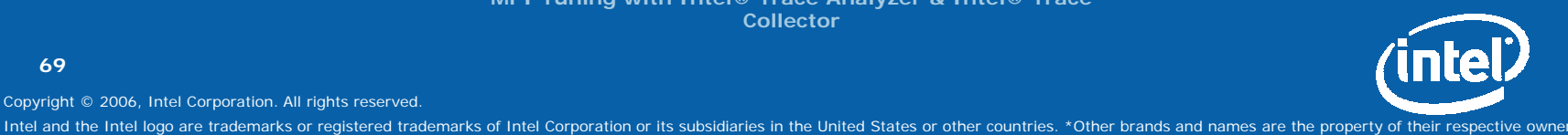

# **Instrumenting Functions**

Generic API to instrument functions

Hierarchical grouping (classes)

Insert probes to

- declare function
- enter/leave the function

cintel Software

70

MPI Tuning with Intel® Trace Analyzer & Intel® Trace Collector

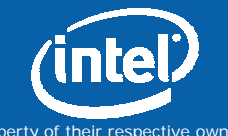

Copyright © 2006, Intel Corporation. All rights reserved.

Lab 8 -

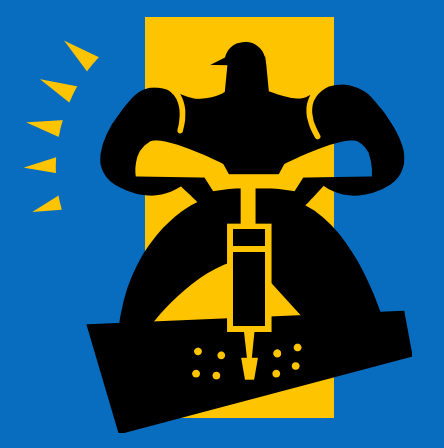

(intel) Software

71

MPI Tuning with Intel® Trace Analyzer & Intel® Trace Collector

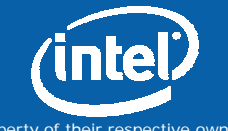

Copyright © 2006, Intel Corporation. All rights reserved.

#### Lab 9 – Basic use of API

**Objective:** Use of Intel® Trace Collector API to instrument a function

Edit cpi.c to instrument function 'f' as of group 'Application'

- Use VT\_classdef() and VT\_funcdef() to declare class/function
- Use VT\_enter() and VT\_leave(), to record function begin and • end

Compile-link-run and view tracefile in Intel® Trace Analyzer

• Find events 'f' in the timeline, in the function profile and in the call tree display

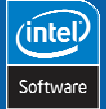

72

MPI Tuning with Intel® Trace Analyzer & Intel® Trace Collector

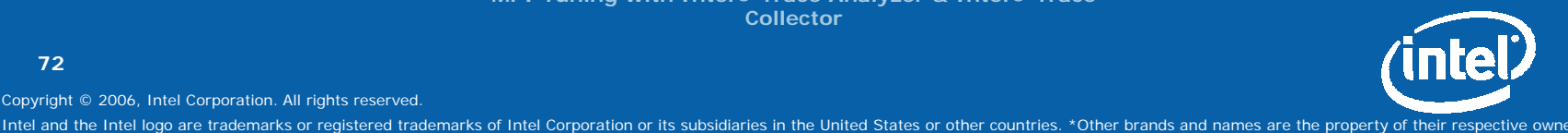

Copyright © 2006, Intel Corporation. All rights reserved.
## **ITC API: Instrument a function**

Allocate a handle for a state

*symname*: name of the symbol *classhandle*: handle of the class (see above) *returns* handle (int) referencing this function

> MPI Tuning with Intel® Trace Analyzer & Intel® Trace Collector

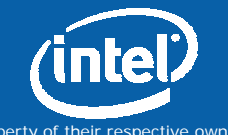

Copyright © 2006, Intel Corporation. All rights reserved.

(intel

73

Intel and the Intel logo are trademarks or registered trademarks of Intel Corporation or its subsidiaries in the United States or other countries. \*Other brands and names are the property of their respective owner

#### Solution – Use of API

```
#include <VT.h>
[...]
int application class;
double f( double a ){
    static int f state = 0;
    if( f state == 0 ) {
      VT funcdef( "f", application class, &f state );
    VT enter( f state, VT NOSCL );
    [...]
    VT leave( VT NOSCL );
    return (result);
int main( int argc, char *argv[])
    [...]
    MPI Init(&argc,&argv);
    VT_classdef( "Application", &application_class );
```

MPI Tuning with Intel® Trace Analyzer & Intel® Trace Collector

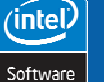

74

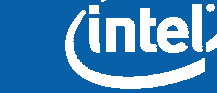

Intel and the Intel logo are trademarks or registered trademarks of Intel Corporation or its subsidiaries in the United States or other countries. \*Other brands and names are the property of their respective owner

# Lab 10 – Selective Tracing

**Objective**: Switch tracing off and on. Edit **cpi.c** to instrument function 'f'.

• use

```
VT_traceoff(), VT_traceon()
do not record MPI_Reduce()
```

```
VT_traceoff();
MPI_Reduce(&mypi, &pi, 1,MPI_DOUBLE,MPI_SUM,0,MPI_COMM_WORLD);
VT_traceon();
```

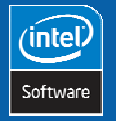

75

MPI Tuning with Intel® Trace Analyzer & Intel® Trace Collector

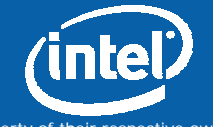

Copyright © 2006, Intel Corporation. All rights reserved.

Intel and the Intel logo are trademarks or registered trademarks of Intel Corporation or its subsidiaries in the United States or other countries. \*Other brands and names are the property of their respective owners

# Lab 10 – Selective Tracing

#### **Objective:** Use of a VT\_CONFIG configuration file

Compile-link-run-tracefile and check with Intel® Trace Analyzer.

- check timeline display for TRACE\_OFF region where MPI\_Reduce had been removed.
- Create a file 'my\_vt\_config' with the following line in it SYMBOL MPI\_Bcast OFF
- Set environment variable VT\_CONFIG to refer to complete path of '`pwd`/my\_vt\_config'
- Check timeline or statistics ... no more data of MPI\_Bcast

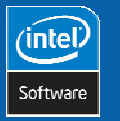

76

MPI Tuning with Intel® Trace Analyzer & Intel® Trace Collector

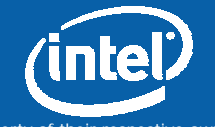

Copyright © 2006, Intel Corporation. All rights reserved.

Intel and the Intel logo are trademarks or registered trademarks of Intel Corporation or its subsidiaries in the United States or other countries. \*Other brands and names are the property of their respective owners.

### Lab 11 – Instrumentation

Objective: Use of Intel® Trace Collector to instrument a binary

Note: shared MPI libraries \*MUST\* be available

Currently only available for IA32

Instrument binary:

itcinstrument --input ./cpi\_vt --mpi /opt/intel/mpi\_2.0/lib - profile --output ./cpi\_vt\_instr

Compile-link - Run the instrumented binary and check tracefile with Intel® Analyzer

MPI Tuning with Intel® Trace Analyzer & Intel® Trace Collector

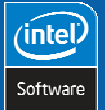

77

Copyright  $\ensuremath{\mathbb{C}}$  2006, Intel Corporation. All rights reserved.

(intel)

Intel and the Intel logo are trademarks or registered trademarks of Intel Corporation or its subsidiaries in the United States or other countries. \*Other brands and names are the property of their respective owner

#### Lab 12 – Compare applications

**Objective**: Analyze and compare solver application with Intel® Trace Analyzer

The laplace equation is solved by two different iterative methods

- Using Jacobi iteration method
- Using Successive Over Relaxation

Open both tracefiles in traceanalyzer (in subdirectory ./traces) - use Window|Tile to compare the traces.

Which solver method seems to be best regarding:

- Amount of MPI?
- Load balance?
- Performance?

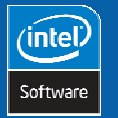

78

MPI Tuning with Intel® Trace Analyzer & Intel® Trace Collector

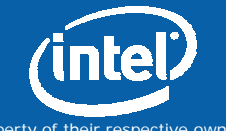

Copyright © 2006, Intel Corporation. All rights reserved.

Intel and the Intel logo are trademarks or registered trademarks of Intel Corporation or its subsidiaries in the United States or other countries. \* Other brands and names are the property of their respective owners

Intel<sup>®</sup> Software College

# Backup

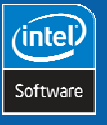

79

Collector

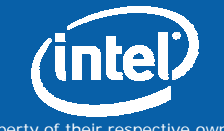

Copyright © 2006, Intel Corporation. All rights reserved.

Intel and the Intel logo are trademarks or registered trademarks of Intel Corporation or its subsidiaries in the United States or other countries. \*Other brands and names are the property of their respective owners.

MPI Tuning with Intel® Trace Analyzer & Intel® Trace

# Lab 12 – Create STF single file

**Objective**: Learn about stftool, use single trace file to simplify transfer of storage

Convert set of stf (structured trace format) files to single file: stftool cpi\_itc.stf --logfile-format stfsingle --convert cpi\_itc.single.stf

Note: Can degrade performance of ITANote: ITC config allows creation of single-STF

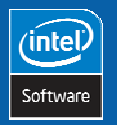

80

MPI Tuning with Intel® Trace Analyzer & Intel® Trace Collector

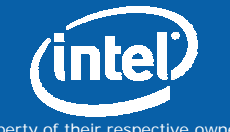

Copyright © 2006, Intel Corporation. All rights reserved.

Intel and the Intel logo are trademarks or registered trademarks of Intel Corporation or its subsidiaries in the United States or other countries. \*Other brands and names are the property of their respective owners

### Lab 13 – Statistics trace file

**Objective:** How to generate a tracefile with only statistic information

Generate file my\_vt\_config

- # enable statistics gathering
- STATISTICS ON
- #no need to gather trace data
- PROCESS 0:N OFF

Set environment variable and build example

• > setenv VT\_CONFIG \$PWD/my\_vt\_config

Run example and look at stats-file cpi\_itc.prot

• > stftool cpi\_itc.stf --print-statistics

MPI Tuning with Intel® Trace Analyzer & Intel® Trace Collector

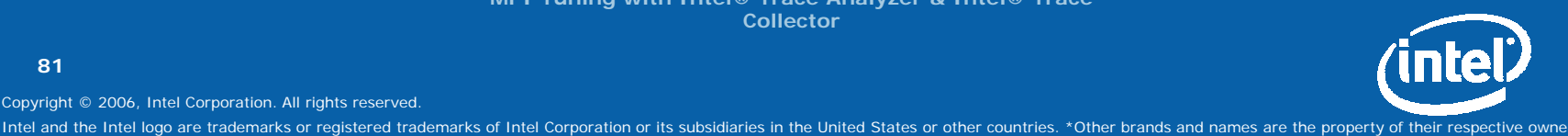

Copyright © 2006, Intel Corporation. All rights reserved.

(intel

81

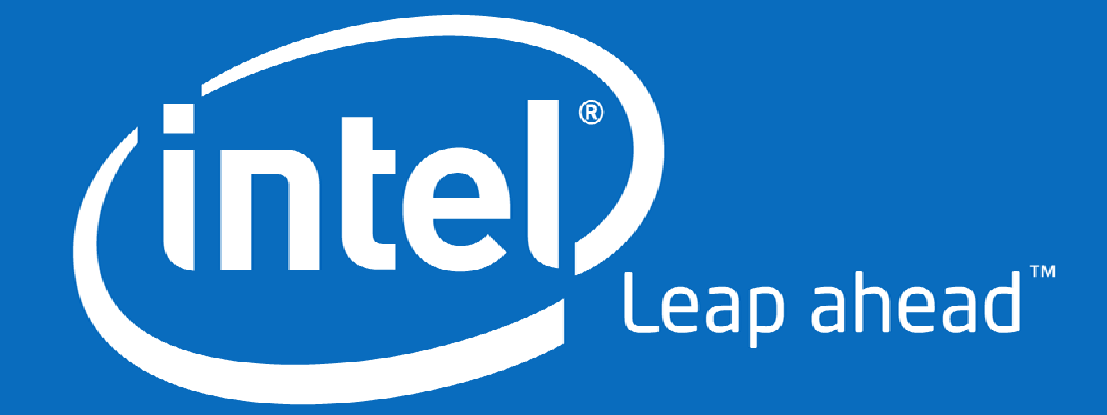